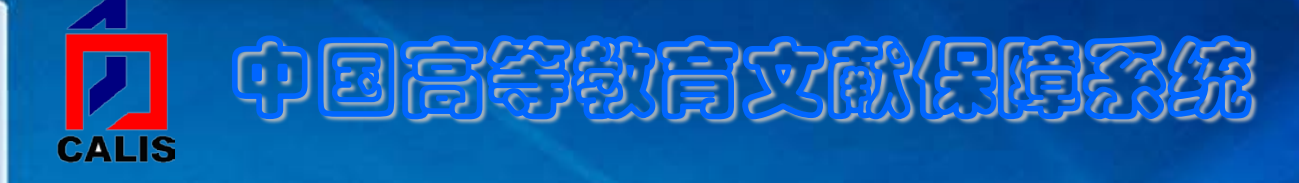

### CALIS联合编目系统 客户端使用指南

(适用于书目数据下载)

CALIS联机编目中心 2011-9

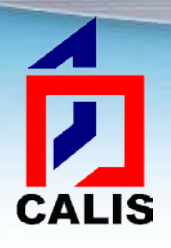

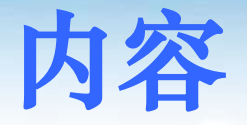

# \*CALIS客户端软件安装、运行、卸载、更新 \*系统界面介绍 \*主要功能及操作 \*联机编目中遇到问题如何解决

#### 到CALIS联机编目中心主页下载最新版的客户端安装 程序,下载地址:

http://lhml.calis.edu.cn/CALIS/lhml/client/download.htm

| ← → @ ht                                                                                                    | ttp://lhml.calis.edu.cn/CALIS/lhml/client/download.htm のマー図 ひと (②中国高等教育文献 × | □ _×<br>↑ ★ ¤ |
|----------------------------------------------------------------------------------------------------|-----------------------------------------------------------------------------|---------------|
|                                                                                                    | discalisZ39.50 编目客户端软件(V3.3.7)下载                                            |               |
|                                                                                                    | 1.快速下载                                                                      |               |
|                                                                                                    | 2. 分步下载                                                                     | E             |
|                                                                                                    | 新版本CALISZ39.50编目客户端软件(123456789)                                            |               |
|                                                                                                    | 工具文件( 导出数据源工具 导入数据源工具 )                                                     |               |
|                                                                                                    | 补丁文件(说明1)                                                                   |               |
|                                                                                                    | dometalisZ39.50 编目客户端软件(V3.3.6)下载                                           |               |
|                                                                                                    | 1.快速下载                                                                      |               |
|                                                                                                    | 2. 分步下载                                                                     |               |
|                                                                                                    | 新版本CALISZ39.50编目客户端软件( 1 2 3 4 5 6 7 8 9 )                                  |               |
|                                                                                                    | 工具文件( 导出数据源工具 导入数据源工具 )                                                     |               |
| and the second second se | 补丁文件(说明 1)                                                                  |               |
|                                                                                                    | CALIS联合编目客户端使用指南(适用于下载记录)                                                   |               |

#### 在弹出窗口中选择保存安装程序的文件夹,例如保存 ALIS 到"桌面":

|                    | <ul> <li>∂     <li>月存为     <li>↓     <li>■ 桌面 ↓     </li> </li></li></li></ul> | <ul> <li>◆ 4</li> <li>投索桌</li> </ul>  |               |  |
|--------------------|--------------------------------------------------------------------------------|---------------------------------------|---------------|--|
| 1. 快速下载            | 组织 ▼ 新建文件夹                                                                     |                                       | == <b>· ⊘</b> |  |
| 2. 分步下载            | ★ 收藏夹 1.16 k                                                                   | 式<br>(B                               | ·             |  |
| 新版本CALISZ39.50编目客F | ● ト载<br>■ 桌面 □ □ □ LeapF<br>中捷方                                                | TP<br>चि                              |               |  |
| 工具文件( 导出数据源工具      | ◎ 最近访问的位置<br>目 277 字                                                           | ····································· |               |  |
| 补丁文件(说明 1)         | 〇〇一 年<br>日本<br>「日本<br>「日本<br>「日本<br>「日本<br>「日本<br>「日本<br>「日本                   | soft Office Outlook 2007<br>武         |               |  |
|                    | ● 视频 2.48 K                                                                    | soft Office Word 2007                 |               |  |
|                    | ◎ 文档 ★ 使捷方 2.49 k                                                              | 式<br>(B                               |               |  |
|                    | Winde<br>い<br>単<br>計<br>算机<br>・<br>単<br>逆<br>単<br>が                            | pws Live Messenger<br>式               |               |  |
| 1.快速下载             | 文件名(N): Bmfor2000-RUSunicode                                                   | e337ALL.EXE                           | -             |  |
| 2.分步下载             | 保存类型(T): 应用程序 (*.EXE)                                                          |                                       | •             |  |
| 新版本CALISZ39.50编目客戶 | ▲ 隐藏文件夹                                                                        | 保存(S)                                 | 取消            |  |
|                    |                                                                                |                                       |               |  |

CALIS联合编目客户端使用指南(适用于下载记录)

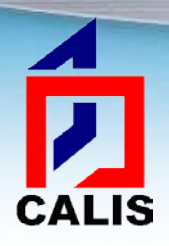

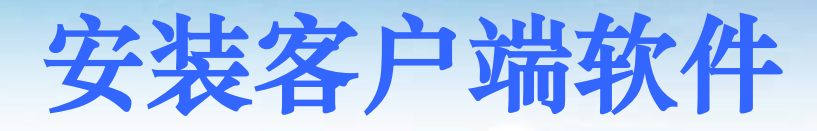

## \*下载保存后的文件名是: Bmfor2000-RUSunicode337ALL.EXE \*运行这个文件 \*按照如下步骤安装:

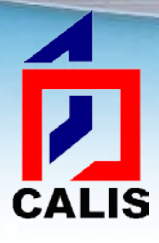

#### 出现欢迎窗口,点击下一步:

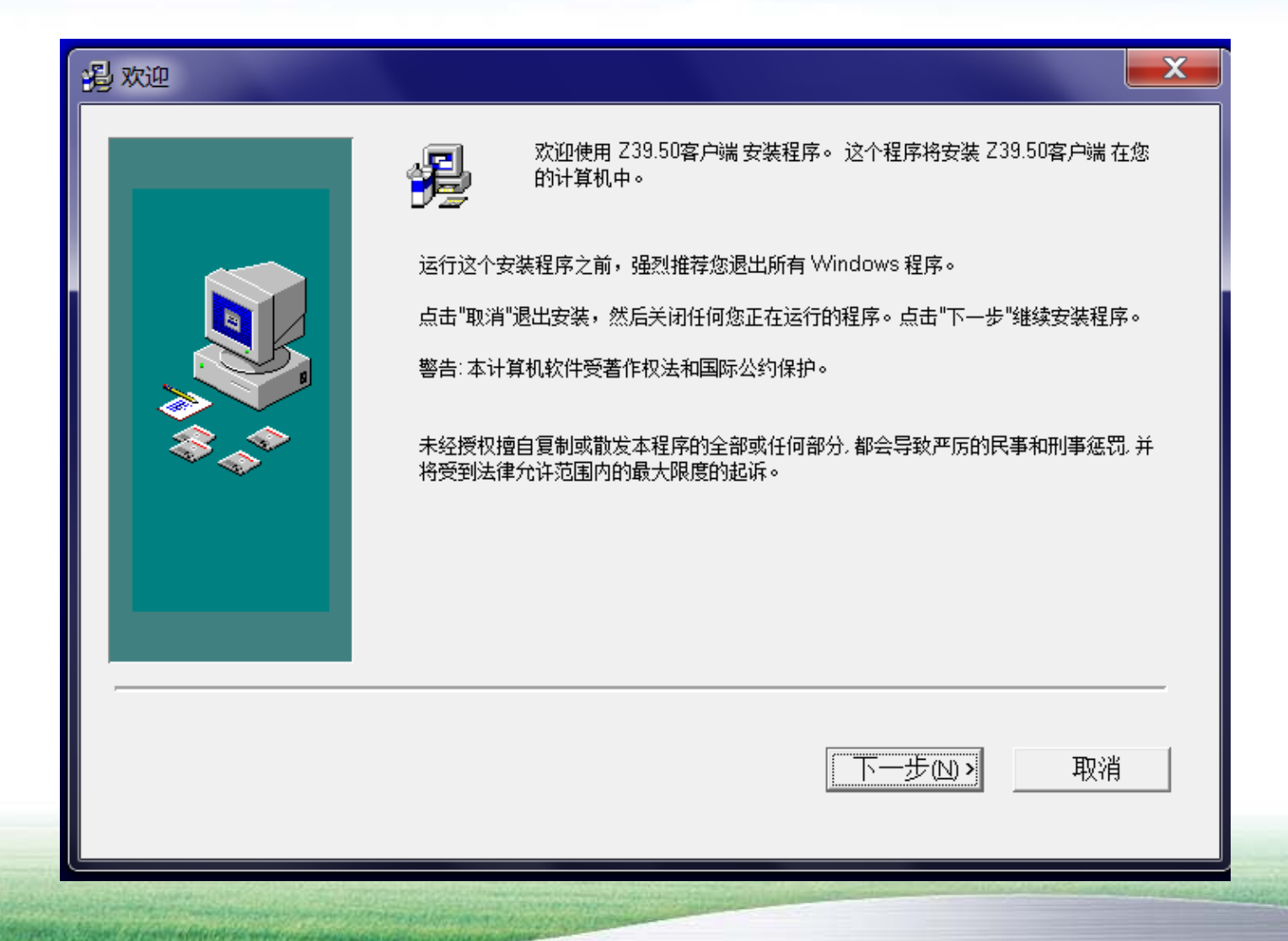

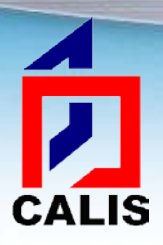

#### 选择"成员馆用户",然后点击下一步:

| 過 选择用户类型 |                                         |
|----------|-----------------------------------------|
|          | 请选择用户类型:<br>④ <u>成员馆用</u> 户<br>④ 质量控制人员 |
|          | < 后退(□) 下一步(□)> 取消                      |

# 输入学校机构简称和机构代码,机构简称是CALIS分 配给成员馆的英文代码(大写),机构代码是CALIS 分配的6位数字代码,然后点击下一步:

| 過 注册信息 |                                                                               | X |
|--------|-------------------------------------------------------------------------------|---|
|        | 请填入 Z39.50客户端 软件使用学校或机构的简称和代码。学校或机构代码<br>为6位字符。当所有的项填充完毕,才可进入下一步。<br>学校或机构简称: |   |
|        | < 后退(□) 下一步(□) > 取消                                                           |   |

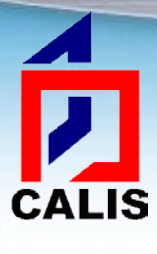

#### 选择安装到哪个目录下,默认是安装到C盘的 Program Files文件夹下面,一般不需更改,直接点击 下一步:

| 遇选择目的地址 |                                                                                                    | X |
|---------|----------------------------------------------------------------------------------------------------|---|
|         | 安装程序将安装 Z39.50客户端 到下列目录中。<br>要安装到这个目录,点击"下一步"。<br>要安装到一个不同目录,点击"浏览",并选择另一个目录。<br>您可以选择不安装 Z39.50客户端,通过点击"取消"来退出安装。 |   |
|         | 目的目录( <u>D</u> )<br>C:\Program Files\bm                                                                            |   |
|         | < 后退(B) 下一步(N) > 取消                                                                                                | _ |

# 选择要安装的数据源库,不同的成员馆要选择CALIS 分配的相应的服务器,然后点击下一步:

| 過 选择安装类别       |                                                                                                    |                                                                                                    |
|----------------|----------------------------------------------------------------------------------------------------|----------------------------------------------------------------------------------------------------|
|                | 数据源列表如下,选择您想要安装的数据源。下面的<br>需要的空间。<br>注: CALIS不保证其他数据源的服务<br>CALIS数据源<br>● Zserver1 [CALIS正式服务器一]<br>● Zserver2 [CALIS正式服务器二]<br>● Zserver3 [CALIS正式服务器三]<br>● Zserver4 [CALIS正式服务器四]<br>● ZDown1 [CALIS正式下载服务器一]<br>● ZDown2 [CALIS正式下载服务器二]<br>● Zchnet [CALIS公网服务器]<br>● Z_exe [CALIS练习库] | M磁盘空间信息反映您选择的类别安装所<br>其他数据源 ☐ ducatalog.lib.duke.edu ☐ prodorbis.library.yale.edu ☐ UFlorida. ☐ NatlArt |
| 需要空间:<br>可用空间: |                                                                                                    | 8995k<br>47890061 k                                                                                     |
|                | <后退(B)                                                                                                    | 下一步(12) 取消                                                                                              |

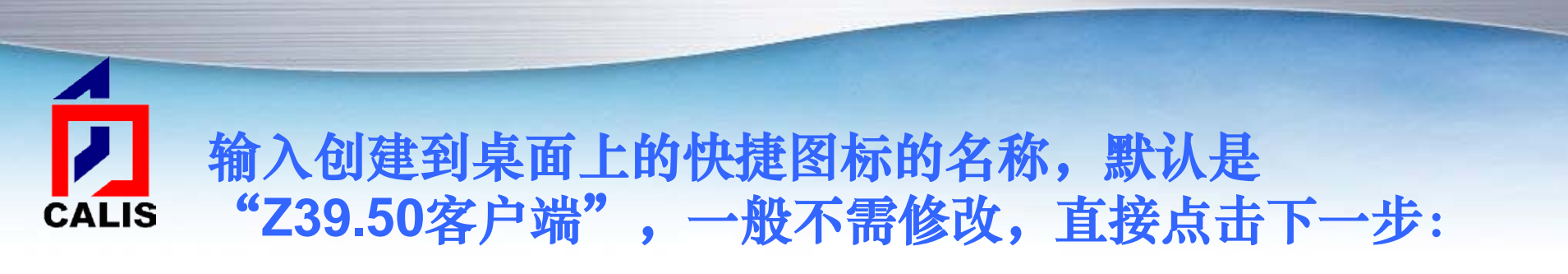

| 過 选择程序管理组 |                                                                                                    | X |
|-----------|----------------------------------------------------------------------------------------------------|---|
|           | 输入增加 Z39.50客户端快捷图标到程序管理组的名称:                                                                                                    |   |
|           | Z39.50客户端                                                                                                    | / |
|           | 360安全浏览器 3<br>360安全卫士<br>360保险箱<br>Accessories<br>ACD Systems<br>Acronis<br>Administrative Tools<br>Adobe Illustrator CS4精简版<br>AnyBizSoft<br>CALIS联合编目系统客户端<br>ESET<br>Games<br>iTunes<br>Maintenance |   |
|           | iTunes<br>Maintenance                                                                                                    | ~ |

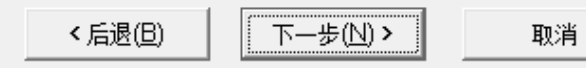

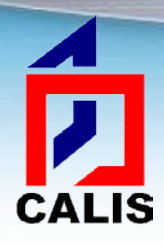

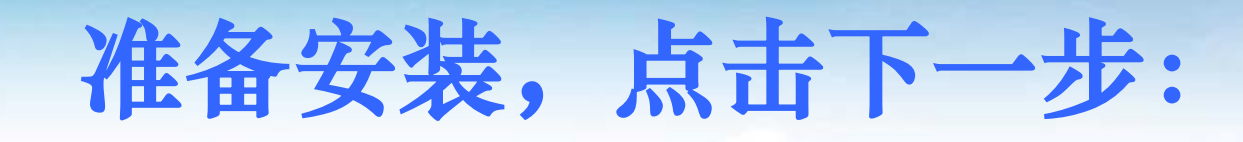

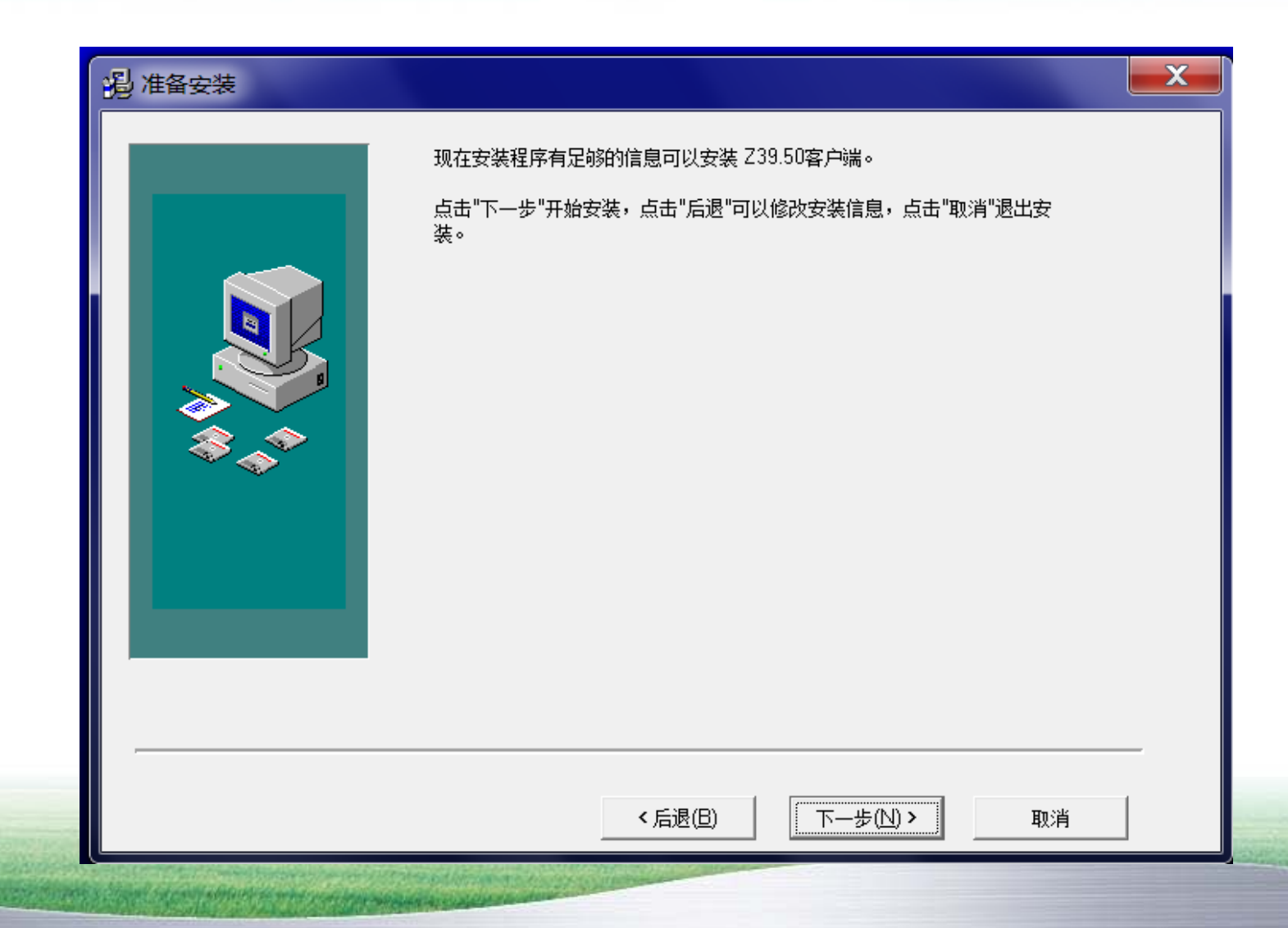

#### 提示用户是否添加信息到注册表,一定要选择"是", 方能正确安装和使用。如有杀毒软件或360安全软件 提示信息也需要选择允许安装。

| Installing                                                                                                 |      |
|----------------------------------------------------------------------------------------------------|------|
|                                                                                                    |      |
| 注册表编辑器                                                                                                    |      |
| ▲ 添加信息可能会在无意中更改或删除值并导致组件无法继续正常工作。如果您不信任<br>C:\Program Files\bm\Z3950c.reg 中此信息的来源,请不要将其添加到注册表中。<br>确定要继续吗? |      |
| 是(Y)                                                                                                    | 否(N) |
|                                                                                                    |      |
| <back next=""> Cano</back>                                                                                 | cel  |

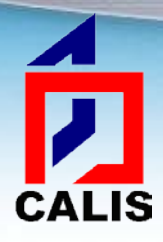

#### 注册表添加成功,点击"确定"

|                    |                    |                                                                  |                                   | X                                                                                           |
|--------------------|--------------------|------------------------------------------------------------------|-----------------------------------|---------------------------------------------------------------------------------------------|
| <b>F</b>           | Ø                  | (                                                                |                                   |                                                                                             |
| Common State       |                    |                                                                  | <b>X</b>                          |                                                                                             |
| Files\bm\Z3950c.re | g 中包含的项利           | 1値已成功添加3                                                         | 到注册表中。<br>确定                      |                                                                                             |
| Time Remaini       | ng 0 minutes 0 se  | conds                                                            | -                                 |                                                                                             |
|                    |                    |                                                                  |                                   |                                                                                             |
|                    |                    |                                                                  |                                   |                                                                                             |
|                    | Files\bm\Z3950c.re | レ<br>Files\bm\Z3950c.reg 中包含的项和<br>Time Remaining 0 minutes 0 se | Files\bm\Z3950c.reg 中包含的项和值已成功添加3 | レ<br>で<br>iles\bm\Z3950c.reg 中包含的项和值已成功添加到注册表中。<br>確定<br>Time Remaining 0 minutes 0 seconds |

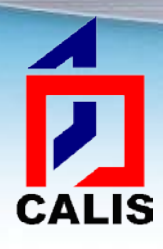

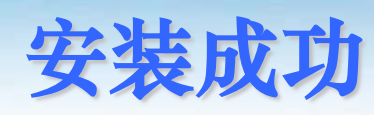

| 安装程序已完成, Z39.50客户端已被安装!<br>点击"关闭"结束安装。 | 過已完成 |                                 | X |
|----------------------------------------|------|---------------------------------|---|
| 点击"关闭"结束安装。                            |      | 安装程序已完成,Z39.50客户端 已被安装 <b>!</b> |   |
|                                        |      | 点击"关闭"结束安装。                     |   |
|                                        |      |                                 |   |
| ,<br>< 后退(日)                           |      | < 后退(B) 关闭 > 取消                 |   |

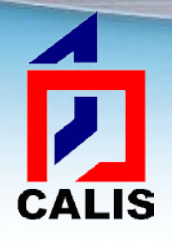

注册表添加成功后,再确认,完 成安装。在电脑桌面上会生成 "Z39.50客户端"的快捷方式, 双击即可运行。

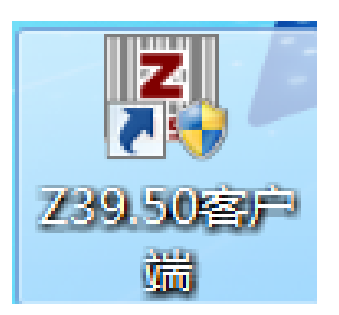

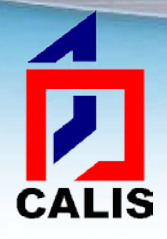

运行客户端软件

◆安装完成后,可以从开始菜单栏中单击 "程序",找到"Z39.50客户端"后,单 击"Z39.50客户端"即可运行,或者双击 桌面上的快捷方式运行。

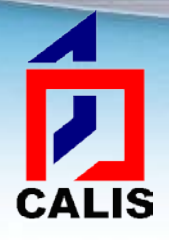

设置客户端的兼容性

◆如果本机的操作系统是Windows 7,还需要 设置客户端的兼容性。找到桌面上的 Z39.50客户端图标,点击鼠标右键,选择 "属性",在弹出窗口中选择"兼容性",勾选 上"以兼容模式运行这个程序:",并在下面 的下拉框中选择"Windows XP (Service Pack 3)",然后"确定"即可,见下图:

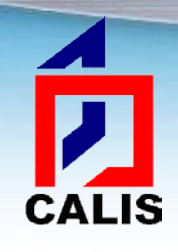

| CALIS联合编目系统客户端 属性                                     | ×    |
|-------------------------------------------------------|------|
| 常规 快捷方式 兼容性 安全 详细信息 以前的版本                             | 2    |
| 如果此程序在早期版本的 ₩indows 上没有问题,而现在出<br>题,请选择与该早期版本匹配的兼容模式。 | 现问   |
| <u>帮助我选择设置</u><br>◆兼容模式                               | _    |
| ☑ 以兼容模式运行这个程序:                                        |      |
| Windows XP (Service Pack 3) 🔹 🗸                       | _    |
|                                                       |      |
| 🔲 用 256 色运行                                           |      |
| 🔲 用 640 x 480 屏幕分辨率运行                                 |      |
| 🔲 禁用视觉主题                                              |      |
| ■ 禁用桌面元素                                              |      |
| 🔲 高 DPI 设置时禁用显示缩放                                     |      |
| ──────────────────────────────────────                |      |
| ■ 以管理员身份运行此程序                                         |      |
| ● 更改所有用户的设置                                           |      |
| <b>确定 取消</b> 应                                        | 用(A) |

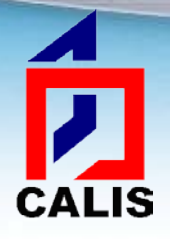

卸载客户端软件

#### ◆点击操作系统的开始菜单→程序→Z39.50 客户端→点击"卸载z39.50客户端",系 统将自动卸载。

#### ✤或使用Windows提供的卸载程序功能

#### 升级客户端软件

CALIS

✤ 客户端提供在线升级功能,在客户端"选项"中选择"在线升级"可将客户端更新到最新版本。

| ♣ CALIS联合编目系统 | 客户端 V3 | 3.3.7 - [查找窗体 | [1]                                          |         |   |   |      |    |   |  |
|---------------|--------|---------------|----------------------------------------------|---------|---|---|------|----|---|--|
| 🗟 连接 查询 文件    | 选项     | 操作日志 窗口       | 帮助                                           |         |   |   |      |    |   |  |
| 📃 🛃 🍓 🛤 🖏     | 登录     | 录客户端临时库       |                                              | Y 🖪 🖉 🗉 | 1 |   | 1    | Go | Г |  |
|               | 主机     | 几数据库          |                                              |         |   |   |      |    |   |  |
|               | 重視     | 旬设置           |                                              |         |   |   |      |    |   |  |
| 序号责任者         | 设置     | 置客户端临时库路      | 経                                            |         |   |   | 出版日期 |    |   |  |
|               | ✓ 馆廳   | 武开关           |                                              |         |   |   |      |    |   |  |
|               | 字段     | 设说明开关         |                                              |         |   | I |      |    |   |  |
|               | 在线     | 浅升级 🔦         | <u>(                                    </u> |         |   |   |      |    |   |  |
|               | 设置     | 置定时升级         |                                              |         |   |   |      |    |   |  |
|               |        |               |                                              |         |   |   |      |    |   |  |
|               |        |               |                                              |         |   |   |      |    |   |  |
|               |        |               |                                              |         |   |   |      |    |   |  |
|               |        |               |                                              |         |   |   |      |    |   |  |
|               |        |               |                                              |         |   |   |      |    |   |  |
|               |        |               |                                              |         |   |   |      |    |   |  |
|               |        |               |                                              |         |   |   |      |    |   |  |
|               |        |               |                                              |         |   |   |      |    |   |  |
|               |        |               |                                              |         |   |   |      |    |   |  |
|               |        |               |                                              |         |   |   |      |    |   |  |
|               | ase    |               |                                              |         |   |   |      |    |   |  |
|               |        |               |                                              |         |   |   |      |    |   |  |
|               |        |               |                                              |         |   |   |      |    |   |  |
|               |        |               |                                              |         |   |   |      |    |   |  |
|               |        |               |                                              |         |   |   |      |    |   |  |
|               |        |               |                                              |         |   |   |      |    |   |  |

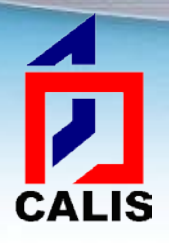

升级客户端软件

| A CALIS联合编目系统客户端 V3.3.7 - [查找窗体1] | CONTRACT AND DR. A.S. | TIR. TIRS BURN DAMAGE |     | _ 0  | X  |
|-----------------------------------|-----------------------|-----------------------|-----|------|----|
| 🗗 连接 查询 文件 选项 操作日志 窗口 帮助          |                       |                       |     | -    | БX |
|                                   | 🖻 🖗 📓 🛞               | 1 Go                  |     |      |    |
|                                   |                       |                       |     |      |    |
| 序号 责任者                            | 题名                    | 出版日期                  | 出版者 | 记录级别 |    |
|                                   |                       |                       |     |      |    |
|                                   |                       |                       |     |      |    |

|                                               | <ul> <li>智能升级程序</li> </ul>                  |  |
|-----------------------------------------------|---------------------------------------------|--|
|                                               | 检查网络配置<br>连接到CALIS升级服务器<br>获取升级信息<br>启动升级程序 |  |
|                                               |                                             |  |
| H-most & uatabase                             |                                             |  |
|                                               |                                             |  |
|                                               |                                             |  |
|                                               |                                             |  |
|                                               |                                             |  |
|                                               |                                             |  |
| Zserver1.calis.edu.cn的cn_cat,we_cat,jp_cat,ru | ı_cat初始化成功                                  |  |

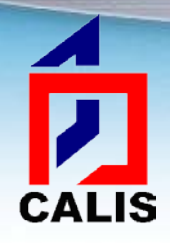

#### CALIS客户端系统界面介绍

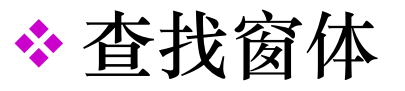

启动系统后首先进入的窗体,所在的窗口上方 有它的主菜单和工具栏。查找窗体内分三个区 域:连接主机和数据库信息区、查询结果显示 区和简单MARC显示区。

# CALIS

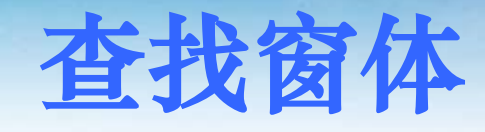

| CALIS联合编目系统客户端 V3.3.7 - [i                                                                              | 查找窗体:题                                                                                                 | 名=/红楼梦/]                                                                                                    | STATISTICS.                                                   | NAMES OF TAXABLE PARTY.  | _ 0 ×       | ζ  |
|----------------------------------------------------------------------------------------------------|----------------------------------------------------------------------------------------------------|----------------------------------------------------------------------------------------------------|---------------------------------------------------------------|--------------------------|-------------|----|
| 🗊 连接 查询 文件 选项 操作日志                                                                                      | 窗口 帮助                                                                                                  |                                                                                                    |                                                               |                          | - 8         | ×  |
| 📃 📕 🍓 🛤 🍇 🗇 🔿                                                                                           | ▲<br>主茲鼡                                                                                               | 🕽 📚 🕱 🧭 🖬 🚽                                                                                                    | 1 Go                                                          | Zserver1.calis.edu.cn共返回 | ]25条/1883条记 | 录; |
| 题名=/红楼梦/                                                                                                |                                                                                                    | 工具柞                                                                                                    | ž –                                                           |                          |             | _  |
| 序号责任者                                                                                                   |                                                                                                    | 题名                                                                                                    | 出版日期                                                          |                          | 记录级别        |    |
| 1 胡联浩                                                                                                   |                                                                                                    | 红楼梦爱情密码                                                                                                    | 2011                                                          | 黄山书社                     | 7           |    |
| 2 周思源,1938-                                                                                             |                                                                                                    | 红楼梦创作方法论                                                                                                    | 2006                                                          | 文化艺术出版社                  | 9           |    |
| 3 何士明                                                                                                   |                                                                                                    | 红楼梦诗词鉴赏辞典                                                                                                    | 2011                                                          | 上海辞书出版社                  | 9           |    |
| 4 曹雪芹, 1715-1763; 高鹗, 约1                                                                                | 738-1815                                                                                               | 红楼梦                                                                                                    | 2009                                                          | 长江文艺出版社                  | 7           |    |
| 5 张建华, 1975-                                                                                            |                                                                                                    | 红楼梦与庄子                                                                                                    | 2011                                                          | 吉林大学出版社                  | 9           |    |
| 6 曹雪芹,约1715-约1763;高鹗                                                                                    | ,约1738-约                                                                                               | 紅樓夢                                                                                                    | 2011                                                          | 中華書局                     | 9           |    |
| 7 曹雪芹,约1715-约1763;高鹗                                                                                    | , 1758-1815                                                                                            | 红楼梦                                                                                                    | 2009                                                          | 凤凰出版传媒集团                 | 7           |    |
| 8周思源,1938-                                                                                              |                                                                                                    | 红楼梦魅力探秘                                                                                                    | 1994                                                          | 文化艺术出版社                  | 9           |    |
| 9 改琦, (1773-1828)                                                                                       |                                                                                                    | 紅樓夢圖詠                                                                                                    | □□華民國四十六年 [1957]                                              | 藝文印書館                    | 9           |    |
| 10 曹雪芹, 1715?-1763?;高鹗, 约                                                                               | 约1738-约18                                                                                              | 红楼梦 合                                                                                                    | 中记录显示区                                                        | 漓江出版社                    | 9           |    |
| 1 Cao, Xueqin(曹雪芹),ca. 1717                                                                             | -1763.                                                                                                 | A dream in red mansions : saga of a ne                                                                                                    |                                                               | 外语教学与研究出版社,              | 7           |    |
| 2 Cao Xueqin(曹雪芹),ca. 1717-                                                                             | 1763                                                                                                   | A dream of red mansions = 红楼梦: saga                                                                                                    | c c1994.                                                      | Purple Bamboo Pub.,      | 7           |    |
| 3 Zhang, Zheng(张征)                                                                                      |                                                                                                    | A pragmatic study of the personal reference                                                                                                    | e 2008.                                                       | 现代教育出版社,                 | 9           | Ŧ  |
| □ host & database<br>□ calis正式库<br>□ cn_cat<br>□ we_cat<br>□ jp_cat<br>□ ru_cat<br>连接的主<br>机和数据<br>库信息区 | 主机<br>000 nat<br>001 CA<br>099 100 1  <br>240 10  <br>245 10  <br>260 300 500 700 1  <br>920 920 920 1 | :: Zserver1.calis.edu.cn 数据库: cn_cat<br>n a7i<br>LB042007010786<br>aCALB042007010786<br>аЦао, Сюэ-цинь,]d1715-1762.<br>а红楼梦.][Russian<br>аСон в красном тереме / сЦао Сюэ-цинь<br>аМ.:]bХудож. льт.,]c1958.<br>а2 т.:]bил.:]c21 см.<br>аСодерж.: Т. 1. 1958. 878 с. Т. 2. 1958. 8<br>аПанасюк, В. А.<br>a223010 z1<br>a232010 z2<br>a261220 z1 | : 数据级别: 7<br>; [пер. с кит. В. А. Панасюка].<br>57 с. 简单MARC记 | 禄显示区                     |             |    |
|                                                                                                    | 920<br>920<br>920                                                                                      | a211020 21<br>a211010 z2<br>-221220 =1                                                                                                    |                                                               |                          |             |    |
|                                                                                                    | 920                                                                                                    | az51220 21                                                                                                    |                                                               |                          |             | -  |

Zserver1.calis.edu.cn共返回25条/1883条记录;

# CALIS

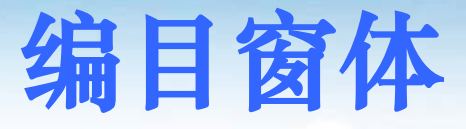

❖编目窗体是进行原始编目和修改书目记录时打开的窗口,窗口上方有主菜单和工具栏,窗口主体是书目记录的编辑区域,在该区域可编辑修改书目记录的各个字段和子字段。

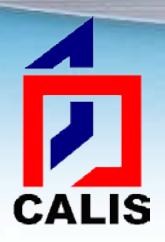

#### 编目窗体

| Z | CALIS联合编目系统客户端     | V3.3.7   | - [cnma | arc-BK # | 编目窗体1]                                                                            | _ 0 > | ۲.  |
|---|--------------------|----------|---------|----------|-----------------------------------------------------------------------------------|-------|-----|
| 6 | 🖁 文件(F) 编辑(E) 模板(N | 1) 选项    | 瓦(O) 货  | ]置(S)    | 窗囗(W) 帮助(H)                                                                       | _ 8   | ×   |
| C | الله 📵 🖬 🐿 😧       | <b>e</b> | Α       | Ад 🗙     |                                                                                   |       | Ţ   |
| Г | 说明                 | 字段       | 指示      | 子字       | 内容                                                                                |       | Ţ   |
| * | 编目字段               |          |         |          |                                                                                   |       | 10  |
|   | 记录头标               | 000      |         |          | cam0                                                                              |       |     |
|   | 控制号                | 001      |         |          | CAL 012006147669                                                                  |       |     |
|   | 处理时间               | 005      |         |          | 20110919094312. 6                                                                 |       |     |
|   | ISBN               | 010      |         |          | a7-5039-1822-5 dCNY18.00                                                          |       |     |
|   | CALIS控制号           | 099      |         |          | aCAL 012006147669                                                                 |       |     |
|   | 一般处理数据             | 100      |         |          | a20061222d2006 em y0chiy50 ea                                                     |       |     |
|   | 文献语种               | 101      | 0_      |          | achi                                                                              |       |     |
|   | 出版国                | 102      |         |          | aCN b110000                                                                       |       |     |
|   | 编码/专著              | 105      |         |          | ay a 000zy                                                                        |       |     |
|   | 编码/文字特征            | 106      |         |          | ar                                                                                |       |     |
|   | 题名与责任说明            | 200      | 1_      |          | a红楼梦创作方法论 Ahong lou meng chuang zuo fang fa lun f周思源著                             |       |     |
|   | 版本说明               | 205      |         |          | a第2版                                                                              |       |     |
|   | 出版发行等              | 210      |         |          | a北京 c文化艺术出版社 d2006                                                                |       | 1 L |
|   | 载体形态项              | 215      |         |          | a[16], 324页 d21cm                                                                 |       |     |
|   | 知识责任附注             | 314      |         |          | │a周思源(1938-),原名盛公正,浙江杭州人。中国作家协会会员、中国电影家协会会员、中国红楼梦学会常<br>等。著有《红楼梦魅力探秘》、《周思源看红楼梦》等。 | 务理事   |     |
|   | 书目 / 索引附注          | 320      |         |          | a有书目                                                                              |       |     |
|   | 提要附注               | 330      |         |          | a本书从创作论的角度揭示了红楼梦是怎样写的和为什么这样写,关注了红楼梦创作的整个艺术过程。                                     |       |     |
|   | 题名主题               | 605      |         |          | a红楼梦 Ahong lou meng x文学创作 x创作方法                                                   |       |     |
|   | 论题主题               | 606      | 0_      |          | a古典小说 Agu dian xiao shuo x文学创作 x创作方法 y中国                                          |       |     |
|   | 中图分类号              | 690      |         |          | aI207. 411   v4                                                                   |       |     |

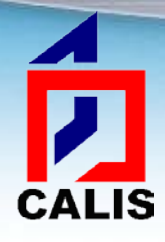

主要功能及操作

◆主机和数据库配置
◆连接主机和数据库
◆检索书目记录
◆下载书目记录
◆提交馆藏
◆导入导出记录

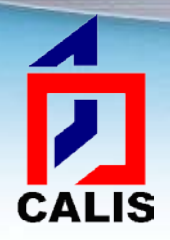

主机和数据库配置

### ◆ 查询窗体主菜单"选项"下的"主机数据库"命令用于配置连接的主机和数据库信息。

| A CALIS联合编目系统  | 客户           | 端 V3.3.7 - [查找窗体: 题名=/红 | 【楼梦/]     | CHE LOCK |
|----------------|--------------|-------------------------|-----------|----------|
| 🗊 连接 查询 文件     | 选            | 页 操作日志 窗口 帮助            |           |          |
| 📃 🚐 🍓 🛤 🐺      |              | 登录客户端临时库                | * 🔍 🧭 🖬 🚐 | 1 Go     |
|                |              | 主机数据库 🖌 🖌               |           |          |
| 题名=/红俊梦/       |              | 查询设置                    |           |          |
| 序号责任者          |              | 设置客户端临时库路径              |           | 出版日期     |
|                | $\checkmark$ | 馆藏开关                    |           |          |
|                |              | 字段说明开关                  |           |          |
|                |              | 在线升级                    |           |          |
|                |              | 设置定时升级                  |           |          |
|                |              |                         |           |          |
| ⊞host & databa | ise          |                         |           |          |

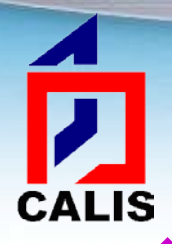

#### 主机和数据库配置

✤ 因为安装客户端的时候选择了连接的数据源服务器,此处 主机和数据库的配置信息已有默认值,例如安装时选择了 "Zserver1[CALIS正式库服务器1]",弹出的对话框如下, 在主机名称右侧下拉窗口中选择"calis正式库":

关闭

| 3 主机和数据库配置                                       |         |
|--------------------------------------------------|---------|
| 检索点 主机和数据库 上载主机 上载设置 代3<br><sub> </sub>   主机和数据库 | 理服务器    |
| 主机名称                                             |         |
| Galls止式库<br>描述 calis练习库                          | 添加/修改主机 |
| 端口                                               | 删除主机    |
| 主机URL                                            |         |
| 主机使用编码                                           |         |
| 数据库                                              | 添加数据库   |
| 用户名                                              | 删除数据库   |
| 口令                                               |         |
| 是否支持多库查询: 〇是 @否                                  |         |
| 支持z39.50协议的版本: 🔎 2版 🔿 3版                         |         |
|                                                  |         |

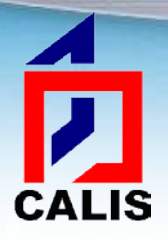

#### 主机和数据库配置

✤ 应显示如下配置信息,不同的成员馆的主机URL和端口会不同,取决于CALIS分配了哪个服务器,其他信息都应相同:

| 主机名称 calis正式库   描述 正式库   描述 正式库   端口 2200   出UPL Zserver1.calis.edu.cn   主机使用编码 unicode(UCS-2)   数据库 添加数据库 |
|----------------------------------------------------------------------------------------------------|
| 描述 正式库 添加/修改主机<br>端口 2200 删除主机<br>主机URL Zserver1.calis.edu.cn<br>主机使用编码 unicode(UCS-2) ・<br>数据库 添加数据库      |
| 端口 2200 册除主机<br>主机URL Zserver1.calis.edu.cn<br>主机使用编码 unicode(UCS-2) ▼<br>数据库 添加数据库                        |
| 主机URL Zserver1.calis.edu.cn<br>主机使用编码 unicode(UCS-2) ▼<br>数据库 添加数据库                                        |
| 主机使用编码 unicode(UCS-2)                                                                                      |
| 数据库                                                                                                    |
|                                                                                                    |
| n_cat<br>mpha we_cat<br>mu cat                                                                             |
| 口令 jp_cat 马                                                                                                |
| 是否支持多库查询: 💿 是 💿 否                                                                                          |
| 支持z39.50协议的版本: C 2版 🔎 3版                                                                                   |

关闭

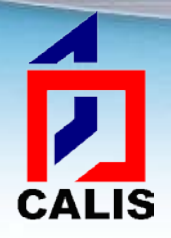

◇ 首先设置连接的缺省主机,点击查询窗体主菜单"连接"——"连接主机"——"选择主机和数据库"或者点击工具栏按钮 Ⅰ,将弹出一个对话框:

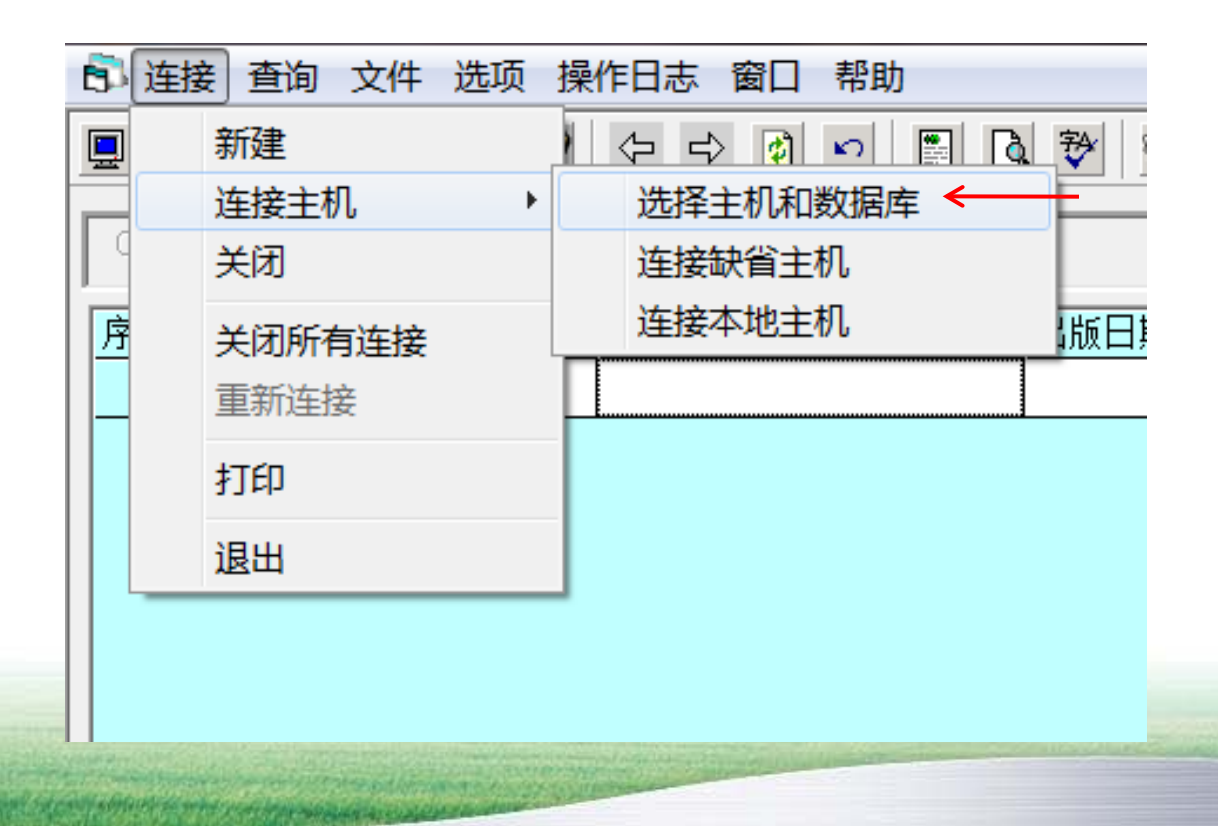

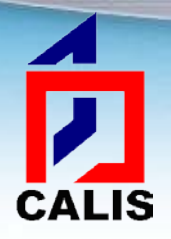

#### ◆在"CALIS正式库"左侧框中打钩,然后点击 "设为缺省值":

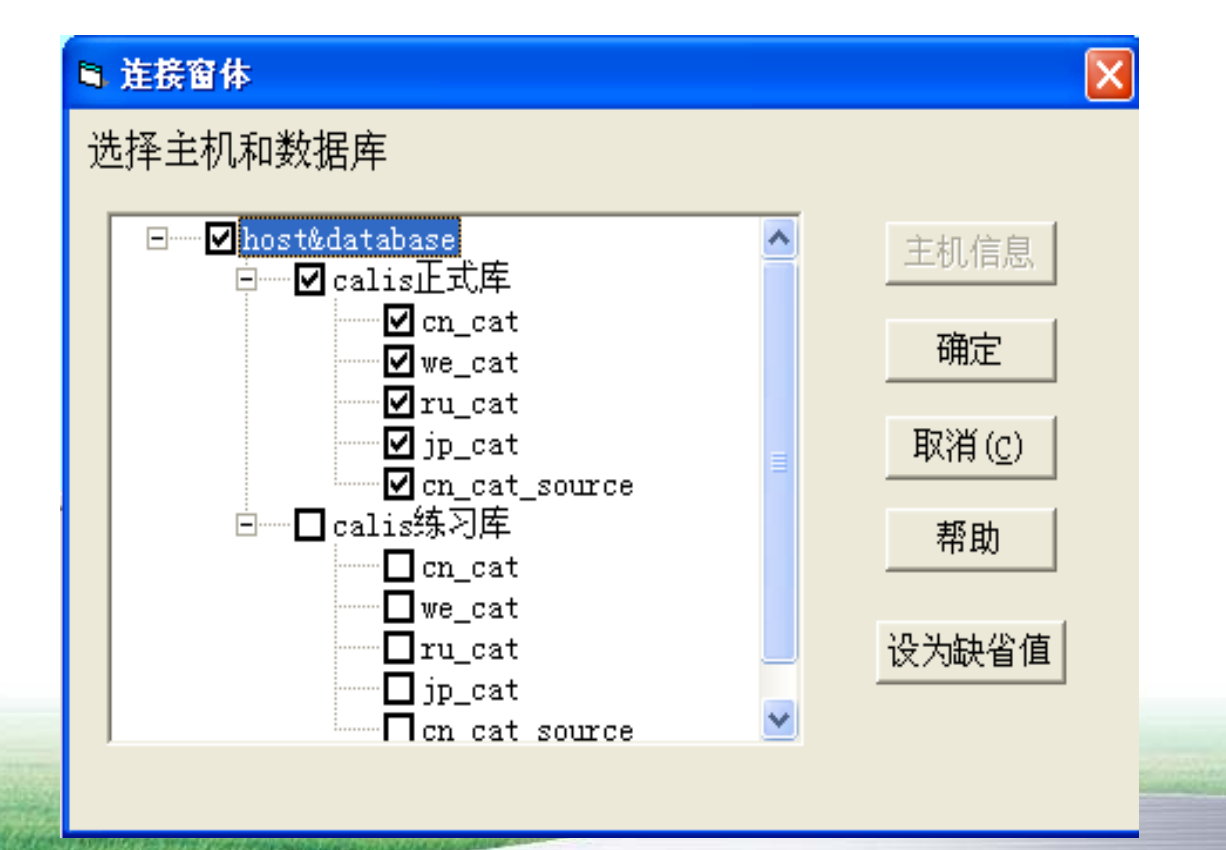

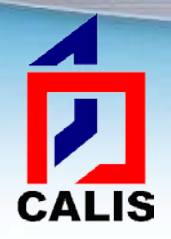

### ◇ 点击查询窗体主菜单"连接"——"连接主机"——"连接缺省主机"或者点击工具栏第一个按钮

| Z | № CALIS联合编目系统客户端 V3.3.7 - [查找窗体: 题名=/红楼梦/] |            |  |  |  |  |  |  |  |  |  |  |  |  |
|---|--------------------------------------------|------------|--|--|--|--|--|--|--|--|--|--|--|--|
| 6 | 连接一查询文件选项                                  | 操作日志 窗口 帮助 |  |  |  |  |  |  |  |  |  |  |  |  |
|   | 新建                                         |            |  |  |  |  |  |  |  |  |  |  |  |  |
|   | 连接主机 ♪                                     | 选择主机和数据库   |  |  |  |  |  |  |  |  |  |  |  |  |
|   | <sup>前</sup> 关闭                            | 连接缺省主机 <   |  |  |  |  |  |  |  |  |  |  |  |  |
| F | 关闭所有连接                                     | 连接本地主机 出   |  |  |  |  |  |  |  |  |  |  |  |  |
|   | 重新连接                                       |            |  |  |  |  |  |  |  |  |  |  |  |  |
|   | 打印                                         |            |  |  |  |  |  |  |  |  |  |  |  |  |
|   | 退出                                         |            |  |  |  |  |  |  |  |  |  |  |  |  |
|   |                                            |            |  |  |  |  |  |  |  |  |  |  |  |  |
|   |                                            |            |  |  |  |  |  |  |  |  |  |  |  |  |
|   |                                            |            |  |  |  |  |  |  |  |  |  |  |  |  |
|   |                                            |            |  |  |  |  |  |  |  |  |  |  |  |  |
|   |                                            |            |  |  |  |  |  |  |  |  |  |  |  |  |
|   |                                            |            |  |  |  |  |  |  |  |  |  |  |  |  |
|   |                                            |            |  |  |  |  |  |  |  |  |  |  |  |  |

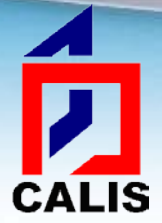

| Z | CALIS | 联合编   | 扁目系统   | 花客户动 | 耑 V3.3.  | 7 - [查 | 找窗体 | F1] |    |   |      |    |     |           |               |           |            |     |     |   |      |      |      |      |  |   | X     |
|---|-------|-------|--------|------|----------|--------|-----|-----|----|---|------|----|-----|-----------|---------------|-----------|------------|-----|-----|---|------|------|------|------|--|---|-------|
| 6 | 连接    | 查询    | 1 文件   | - 选项 | 页 操作     | 志日     | 窗口  | 帮助  |    |   |      |    |     |           |               |           |            |     |     |   |      |      |      |      |  | - | - 8 × |
|   |       |       | M 76   | ۲    | <b>(</b> | ⇒ 👔    | n   |     | Q. | ₩ | 1    | 12 | 5   |           |               |           | <b>1</b> G | 0   |     | Г | <br> |      | <br> |      |  |   |       |
|   |       | _     |        |      |          |        |     |     |    |   |      |    |     |           |               | _         |            |     |     |   |      |      |      |      |  |   |       |
|   |       |       |        |      |          |        |     |     |    |   |      |    |     |           |               |           |            |     |     |   |      |      |      |      |  |   |       |
|   |       |       |        |      |          |        |     |     |    |   |      |    |     |           |               |           |            |     |     |   |      |      | <br> |      |  |   |       |
|   |       |       |        |      |          |        |     |     |    |   |      |    |     |           |               |           |            |     |     |   |      |      |      |      |  |   |       |
|   |       |       |        |      |          |        |     |     |    |   |      |    |     |           |               |           |            |     |     |   |      |      |      |      |  |   |       |
|   |       |       |        |      |          |        |     |     |    |   |      |    |     |           |               |           |            |     |     |   |      |      |      |      |  |   |       |
|   |       |       |        |      |          |        |     |     |    |   |      |    |     |           |               |           |            |     |     |   |      |      |      |      |  |   |       |
|   |       |       |        |      |          |        |     |     |    |   |      |    |     |           |               |           |            |     |     |   |      |      |      |      |  |   |       |
|   |       |       |        |      |          |        |     |     |    |   |      |    |     |           |               |           |            |     |     |   |      |      |      |      |  |   |       |
|   |       |       |        |      |          |        |     |     |    |   |      |    | _   |           |               |           |            |     |     |   |      |      |      |      |  |   |       |
|   |       |       |        |      |          |        |     |     |    |   |      |    |     | 登录远       | 程服务           | 器         |            |     | x   |   |      |      |      |      |  |   |       |
|   |       |       |        |      |          |        |     |     |    |   |      |    | 2.5 | + ).      | <u>1. т</u>   | -+- c= AV | 5 田 古 次:   |     |     |   |      |      |      |      |  |   |       |
|   |       |       |        |      |          |        |     |     |    |   |      |    | 頃   | 11肌人で含    | uis <u>ir</u> | アクキロ      | UM P A     | ып⊿ |     |   |      |      |      |      |  |   |       |
|   |       |       |        |      |          |        |     |     |    |   |      |    | 用用  | 户姓名       | :             |           |            |     | _ 1 |   |      |      |      |      |  |   |       |
|   |       |       |        |      |          |        |     |     |    |   |      |    |     | <b>令:</b> |               |           |            |     | _   |   |      |      |      |      |  |   |       |
| Ē |       | ost ( | & data | base |          |        |     |     |    |   | <br> |    | 一 确 | 认口令       | ·:            |           |            |     |     |   |      | <br> | <br> | <br> |  |   |       |
|   |       |       |        |      |          |        |     |     |    |   |      |    |     |           |               | _         |            |     |     |   |      |      |      |      |  |   |       |
|   |       |       |        |      |          |        |     |     |    |   |      |    |     | 矿         | 畒             |           | 取消         | ŧ.  |     |   |      |      |      |      |  |   |       |
|   |       |       |        |      |          |        |     |     |    |   |      |    |     |           |               |           |            | _   |     |   |      |      |      |      |  |   |       |
|   |       |       |        |      |          |        |     |     |    |   |      |    | -   |           |               |           | -          |     |     |   |      |      |      |      |  |   |       |
|   |       |       |        |      |          |        |     |     |    |   |      |    |     |           |               |           |            |     |     |   |      |      |      |      |  |   |       |
|   |       |       |        |      |          |        |     |     |    |   |      |    |     |           |               |           |            |     |     |   |      |      |      |      |  |   |       |
|   |       |       |        |      |          |        |     |     |    |   |      |    |     |           |               |           |            |     |     |   |      |      |      |      |  |   |       |
|   |       |       |        |      |          |        |     |     |    |   |      |    |     |           |               |           |            |     |     |   |      |      |      |      |  |   |       |
|   |       |       |        |      |          |        |     |     |    |   |      |    |     |           |               |           |            |     |     |   |      |      |      |      |  |   |       |
|   |       |       |        |      |          |        |     |     |    |   |      |    |     |           |               |           |            |     |     |   |      |      |      |      |  |   |       |
|   |       |       |        |      |          |        |     |     |    |   |      |    |     |           |               |           |            |     |     |   |      |      |      |      |  |   |       |
|   |       |       |        |      |          |        |     |     |    |   |      |    |     |           |               |           |            |     |     |   |      |      |      |      |  |   |       |
|   |       |       |        |      |          |        |     |     |    |   |      |    |     |           |               |           |            |     |     |   |      |      |      |      |  |   |       |

CALIS

✤ 在窗体左下方状态条将显示连接状态,如果显示"初始化成功"表示连接成功可以查询;如果显示"正在连接"或"连接超时"表示当前还不能查询,需要等待或重新连接。

| ALIS联合编目系统客户端 V3.3.7 - [查找窗体1]             | And the second second second |               |                |
|--------------------------------------------|------------------------------|---------------|----------------|
| 连接 查询 文件 选项 操作日志 窗口 帮助                     | 1                            |               |                |
| 📃 😹 🦀 🖏 🖄 🗢 🔿 🙆 🗠 🖹                        | 🖪 🤁 🖼 🎯 🖬 📇                  | 1 Go          |                |
|                                            |                              |               |                |
| l                                          |                              |               |                |
| 序号 责任者                                     | 题名                           | 出版日期          | 出版者            |
|                                            |                              |               |                |
|                                            |                              |               |                |
|                                            |                              |               |                |
|                                            |                              |               |                |
|                                            |                              |               |                |
|                                            |                              |               |                |
|                                            |                              |               |                |
|                                            |                              |               |                |
|                                            |                              |               |                |
|                                            |                              |               |                |
|                                            |                              |               |                |
|                                            |                              |               |                |
|                                            |                              |               |                |
|                                            |                              |               |                |
|                                            |                              |               |                |
|                                            |                              |               |                |
|                                            |                              |               |                |
|                                            |                              |               |                |
|                                            |                              |               |                |
|                                            |                              | 已成功登录CALIS正   |                |
|                                            |                              |               |                |
|                                            |                              | 式库服务器Zserver1 |                |
|                                            | <b>X</b>                     |               |                |
|                                            |                              |               |                |
|                                            |                              |               | LANSING MARKED |
| İ                                          |                              |               | E Carlot Act   |
| Zserver1.calis.edu.cn的cn_cat,we_cat,jp_cat | ,ru_cat初始化成功                 |               |                |

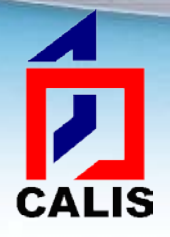

◆为了提高服务器的性能和用户的效率,用 户如果在一定时间内不进行操作(目前预 置为30分钟),服务器就会自动切断连接。 若需继续进行检索,可直接连接缺省主机。
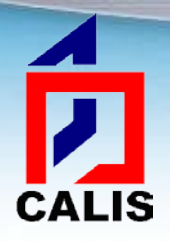

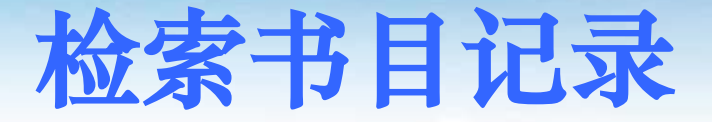

#### ◆ 在查找窗体主菜单选择"查询"——"新建查询"或直接 点击工具栏查询按钮 ▲ 弹出查询窗口。

| A CALIS联合编目系统客户端 V3.3.7 - [查找窗体1] |    |             |       |            |          |           |       |   |   |  |  |
|-----------------------------------|----|-------------|-------|------------|----------|-----------|-------|---|---|--|--|
| 🗊 连接                              | 查询 | 3 文件        | 选项    | 操作日        | 志窗口      | 帮助        |       |   |   |  |  |
| <u>.</u>                          |    | 新建查试        | •     | < <u> </u> | <b>1</b> |           | à 💱 🕻 | 1 | 1 |  |  |
|                                   |    | 里新貨油        | ]     |            |          |           |       |   |   |  |  |
|                                   |    | 取上一批        | 数据    |            |          |           | 駒夕    |   |   |  |  |
|                                   | -  | ₩<br>林<br>安 | 化贫入力店 |            |          |           |       |   |   |  |  |
| <b>i</b>                          | •  | がいていた       |       |            |          |           |       |   |   |  |  |
|                                   | _  | 知米果         |       |            | 1        |           |       |   |   |  |  |
|                                   |    |             |       |            |          |           |       |   |   |  |  |
|                                   |    |             |       |            |          |           |       |   |   |  |  |
|                                   |    |             |       |            |          |           |       |   |   |  |  |
|                                   |    |             |       |            |          |           |       |   |   |  |  |
|                                   |    |             |       |            |          |           |       |   |   |  |  |
|                                   |    |             |       |            |          |           |       |   |   |  |  |
|                                   |    |             |       |            |          |           |       |   |   |  |  |
|                                   |    |             |       |            |          |           |       |   |   |  |  |
|                                   |    |             |       |            |          | and house |       |   |   |  |  |

### 检索书目记录

CALIS

✤ 查询窗体分两部分, 左边部分是查询条件, 右边是查询命 令, 用户确定了查询条件以后, 点击查询命令按钮, 系统 即开始查询。

| 3. 查询窗体                   |      | ×              |
|---------------------------|------|----------------|
|                           | 宋体   | -              |
| 简单查询   复杂查询               |      |                |
| ─基本查询条件────<br>ISBN       |      | 查询( <u>S</u> ) |
| 题名                        | 红楼梦考 | 取消( <u>C</u> ) |
| <u>责任者</u> ▼ □ 规范<br>ISSN |      | 浏览( <u>B</u> ) |
| 主题                        |      | 前方一致(E)        |
| CALIS记录控制号                |      | 精确匹配(P)        |
| LC记录控制号                   |      | <br>句含(H)      |
| 出版日期                      |      |                |
| ─附加查询条件<br>Any            |      | 模糊( <u>M</u> ) |

## 检索书目记录

## <mark>たえ</mark> CALIS∻返回查询结果:

| ▲ CALIS联合编目系统客户端 V3.3.7 - [查找窗体: 题名=/红楼梦考/] | CONTRACTOR OF THE REAL PROPERTY. |                                    |
|---------------------------------------------|----------------------------------|------------------------------------|
| 🗊 连接 查询 文件 选项 操作日志 窗口 帮助                    |                                  | _ 8 ×                              |
| 🗏 🖲 🙈 🗛 💁 🗢 🗢 😰 🕶 🖪 🖓 🖼 🌍 🖪 🚐               | 1 Go                             | Zserver1.calis.edu.cn共返回10条/14条记录; |

题名=/红楼梦考/

| 序号 | 责任者               | 题名           | 出版日期        | 出版者      | 记录级别 |
|----|-------------------|--------------|-------------|----------|------|
| 1  | 皮述民               | 红楼梦考论集       | 民国73 [1984] | 联经出版事业公司 | 2    |
| 2  | 皮述民               | 红楼梦考论        | 民国73[1984]  | 联经出版事业公司 | 7    |
| 3  | 张锦池, 1937. 2. 16- | 红楼梦考论        | 1998        | 黑龙江教育出版社 | 9    |
| 4  | 张锦池,1937.2.16-    | 红楼梦考论        | 2009        | 黑龙江教育出版社 | 9    |
| 5  | 人民中国出版社第二编辑部      | 红楼梦考评六种      | 1992        | 人民中国出版社  | 7    |
| 6  | 杜世杰,1930-         | 红楼梦考释        | 1995        | 中国文学出版社  | 7    |
| 7  | 洪秋蕃               | 红楼梦考证        | 民国23 [1934] | 上海印书馆    | 2    |
| 8  | 胡适,1891-1962      | 红楼梦考证        | 民国74[1985]  | 远东图书公司   | 7    |
| 9  | 4                 | 红楼梦考证 一套一至八册 | 1934        | 上海印书馆    | 5    |
| 10 | 洪秋                | 红楼梦考证 一 八    | 1935        | 上海印书馆    | 2    |

| ⊞host & database               | 主机: Zserver1.calis.edu.cn 数据库: cn_cat 数据级别: 9                                   |
|--------------------------------|---------------------------------------------------------------------------------|
|                                | 000 nam0                                                                        |
|                                | 001 CAL 012000515421                                                            |
|                                | 010  a7-5316-3508-9 dCNY32.00                                                   |
|                                | 099  aCAL 012000515421                                                          |
|                                | 200 1 a红楼梦考论 Ahong lou meng kao lun f张锦池著                                       |
|                                | 210  a哈尔滨 c黑龙江教育出版社 d1998                                                       |
|                                | 215 [a541页, [1] 叶图版[c彩图]d20cm                                                   |
|                                | 320  a有书目                                                                       |
|                                | 701 0  a张锦池, AZhang Jinchi f1937.2.16- 4著 3CAL n2004066610# 7jt0yjt0y 7ec0yec0y |
|                                | 920  a251010 z1                                                                 |
|                                | 920  a211010 z1                                                                 |
|                                | 920  a242010 z1                                                                 |
|                                | 920  a244010 z1                                                                 |
|                                | 920  a245010 z1                                                                 |
|                                | 920  a231220 z1                                                                 |
| Zserver1.calis.edu.cn共返回10条/14 | 4条记录;                                                                           |

**\_** 

•

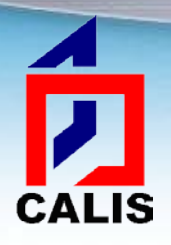

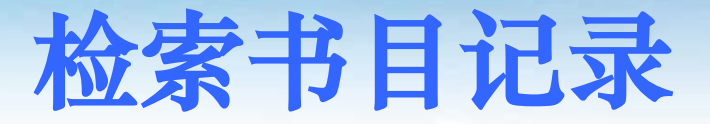

✤题名检索点可选择:题名、正题名、统一题名和丛编题名 (有记忆功能,能够重复上一次的选项值)

| C. 查询窗体                          | X                |
|----------------------------------|------------------|
|                                  | · •              |
| 简单查询│复杂查询 <br>□基本查询条件            | 查询( <u>S</u> )   |
| ISBN                             | 取消( <u>C</u> )   |
| <ul> <li> <sup>1</sup></li></ul> | 浏览( <u>B</u> )   |
| 主题                               | 前方一致(E)          |
| CALIS记录控制号                       | 精确匹配( <u>P</u> ) |
| LC记录控制号                          | <br>包含(H)        |
| 出版日期                             |                  |
| 附加查询条件                           | └│               |
| Any                              |                  |
|                                  |                  |

### 检索书目记录

✤ 责任者检索点可选择:责任者、个人名称、团体名称和会议名称,并增加了"规范"选择框。如果勾选"规范"进行检索,表明是对书目记录中已实现规范控制的标目的相关检索。本选项有记忆功能,能够重复上一次的选项值。

| 3. 查询窗体                                                                                                    | X              |
|----------------------------------------------------------------------------------------------------|----------------|
| □         □         □         □         □         □         □         □         □         □         □         □         □         □         □         □         □         □         □         □         □         □         □         □         □         □         □         □         □         □         □         □         □         □         □         □         □         □         □         □         □         □         □         □         □         □         □         □         □         □         □         □         □         □         □         □         □         □         □         □         □         □         □         □         □         □         □         □         □         □         □         □         □         □         □         □         □         □         □         □         □         □         □         □         □         □         □         □         □         □         □         □         □         □         □         □         □         □         □         □         □         □         □         □         □         □         □ | 体 -            |
| 简单查询   复杂查询                                                                                                    |                |
| ┌基本查询条件                                                                                                    | 查询( <u>S</u> ) |
| ISBN                                                                                                    |                |
| <b>账</b> 右                                                                                                    |                |
| 责任者     □     规范       责任者     へ人名称                                                                                                    | 浏览( <u>B</u> ) |
| 団体名称           会议名称                                                                                                    | 前方一致(E)        |
| CALIS记录控制号                                                                                                    | 精确匹配(P)        |
| LC记录控制号                                                                                                    | 包含(出)          |
| M加查询条件<br>Any ▼                                                                                                    | 模糊(≦)          |
|                                                                                                    |                |

## 下载书目记录

◆ 单击命中记录表中的任何一条记录可以查看它的简单 MARC记录,用户可以根据显示的主要信息判断这条记录 是否是所需记录,对需要的记录双击鼠标左键,系统会询 问是否下载记录。

| A CALIS联合编目系统客户端 V3.3.7 - [查找                                                                                                    | 窗体:题名=/红楼梦考/]                                                                                                    | INCOMPANY OF TAXABLE PARTY.                                                   | Manual Association   | _ 0 X    |
|----------------------------------------------------------------------------------------------------|----------------------------------------------------------------------------------------------------|-------------------------------------------------------------------------------|----------------------|----------|
| 🗊 连接 查询 文件 选项 操作日志 窗                                                                                                    | 門口 帮助                                                                                                    |                                                                               |                      | _ 8 ×    |
| 📃 😹 🦀 🐺 🖄 🗇 🔿 👔                                                                                                    | 🗠 🖹 🖪 🎘 🕱 🦉 🖬 🚐                                                                                                    | 1 Go                                                                          | Zserver1. calis. edu |          |
|                                                                                                    |                                                                                                    |                                                                               |                      |          |
|                                                                                                    |                                                                                                    |                                                                               |                      |          |
| 序号责任者                                                                                                    | 题名                                                                                                    |                                                                               | 出版者                  | 记录级别     |
| 1 反述氏                                                                                                    | 红楼梦考论集                                                                                                    | 民国73 [1984]                                                                   | 联经出版事业公司             | 2        |
| 2 反述氏                                                                                                    | 红楼梦考论                                                                                                    | 民国73[1984]                                                                    | 联经出版事业公司             | 7        |
| 3 张锦池, 1937. 2. 16-                                                                                                    | 红楼梦考论                                                                                                    | 1998                                                                          | 黑龙江教育出版社             | 9        |
| 4 张锦池, 1937. 2.16-                                                                                                    | 红楼梦考论                                                                                                    | 2009                                                                          | 黑龙江教育出版社             | 9        |
| 5 人民中国出版社第二编辑部                                                                                                    | 红楼梦考评六种                                                                                                    | 1992                                                                          | 人民中国出版社              | 7        |
| 6 杜世杰, 1930-                                                                                                    | 红楼梦考释                                                                                                    | 1995                                                                          | 中国文学出版社              | 7        |
| 7 洪秋蕃                                                                                                    | 红楼梦考证                                                                                                    | 民国23 [1934]                                                                   | 上海印书馆                | 2        |
| 8 胡适,1891-1962                                                                                                    | 红楼梦考证                                                                                                    | 民国74[1985]                                                                    | 远东图书公司               | 7        |
| 9 4                                                                                                    | 红楼梦考证 一套一至八册                                                                                                    | 103/                                                                          | 上海印书馆                | 5        |
| 10 洪秋                                                                                                    | 红楼梦考证 一 八 町                                                                                                    | 关合编目客户端                                                                       | 上海印书馆                | 2        |
|                                                                                                    |                                                                                                    | 是否下载记录?                                                                       |                      |          |
| ⊕ — host & database     00     00     00     01     09     20     21     21     32     92     92     92     92     92     92     92     92     92     92     92     92     92     92     92     92     92     92     92     92     92     92     92     92     92     92     92     92     92     92     92     92     92     92     92     92     92     92     92     92     92     92     92     92     92     92     92     92     92     92     92     92     92     92     92     92     92     92     92     92     92     92     92     92     92     92     92     92     92     92     92     92     92     92     92     92     92     92     92     92     92     92     92     92     92     92     92     92     92     92     92     92     92     92     92     92     92     92     92     92     92     92     92     92     92     92     92     92     92     92     92     92     92     92     92     92     92     92     92     92     92     92     92     92     92     92     92     92     92     92     92     92     9     92     92     92     92     92     92     92     92     92     92     92     92     92     92     92     92     92     92     92     92     92     92     92     92     92     92     92     92     92     92     92     92     92     92     92     92     92     92     92     92     92     92     92     92     92     92     92     92     92     92     92     92     92     92     92     92     92     92     92     92     92     92     92     92     92     92     92     92     92     92     92     92     92     92     92     92     92     92     92     92     92     92     92     92     92     92     92     92     92     92     92     92     92     92     92     92     92     92     92     92     92     92     92     92     92     92     92     92     92     92     92     92     92     92     92     92     92     92     92     92     92     92     92     92     92     92     92     92     92     92     92     92     92     92     92     92     92     92     92     92     92     92     92     92     92     92 | 主机: Zserver1.calis.edu.cn<br>nam0<br>1 CAL 012000515421<br>0 [a7-5316-3508-9]dCNY32.00<br>aCAL 012000515421<br>0 1 [a红楼梦考论]Ahong lou meng<br>0 [a哈尔滨]c黑龙江教育出版社<br>5 [a541页, [1] 叶图版[c彩图]d20<br>10 [a字书记]<br>10 [a字书记]<br>10 [a字书记]<br>10 [a字书记]<br>10 [a字书记]<br>10 [a251010]z1<br>10 [a242010]z1<br>10 [a244010]z1<br>10 [a244010]z1<br>10 [a244010]z1 | 是(Y) 否(N)<br>kao hun 孫锦池著<br>d1998<br>cm<br>2.16- 4著 3CAL n2004066610# 7jt0yj | t0y 7ec0yec0y        | <u>_</u> |
| 92                                                                                                    | 20  a231220 z1                                                                                                    |                                                                               |                      | <u>_</u> |

Zserver1.calis.edu.cn共返回10条/14条记录

CALIS

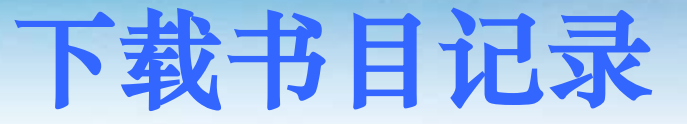

## ◆ 选择"是"即下载完全的MARC字段。详编记录在简单显示时不显示编码块字段和主题字段,下载之后才可获得该记录的全部信息。

| N CALIS联合编目系统客户端 V3.3.7 - [cnmarc-BK 编目窗体1] |         |              |                                                      |         |  |  |  |  |  |
|---------------------------------------------|---------|--------------|------------------------------------------------------|---------|--|--|--|--|--|
| ■ 文件(F) 编辑(E) 模板(M) 选项(O) 设置(S) 窗口(W) 帮助(H) |         |              |                                                      |         |  |  |  |  |  |
| 🛎 🖻 🖬 🚇                                     | ä 🗈 🛍 A | ^ <u>A</u> 🗙 |                                                      | <b></b> |  |  |  |  |  |
| 说明                                          | 字段 指示   | 子字           | 内容                                                   |         |  |  |  |  |  |
| * 编目字段                                      |         |              |                                                      |         |  |  |  |  |  |
| 记录头标                                        | 000     |              | namO                                                 |         |  |  |  |  |  |
| 控制号                                         | 001     |              | CAL 012000515421                                     |         |  |  |  |  |  |
| 处理时间                                        | 005     |              | 20020912023012. 0                                    |         |  |  |  |  |  |
| ISBN                                        | 010     |              | a7-5316-3508-9 dCNY32.00                             |         |  |  |  |  |  |
| CALIS控制号                                    | 099     |              | aCAL 012000515421                                    |         |  |  |  |  |  |
| 一般处理数据                                      | 100     |              | a19990614d1998 emky0chiy0121 ea                      |         |  |  |  |  |  |
| 文献语种                                        | 101 0_  |              | achi                                                 |         |  |  |  |  |  |
| 出版国                                         | 102     |              | aCN b230000                                          |         |  |  |  |  |  |
| 编码/专著                                       | 105     |              | aaf a 000yy                                          |         |  |  |  |  |  |
| 编码/文字特征                                     | 106     |              | ar                                                   |         |  |  |  |  |  |
| 题名与责任说明                                     | 200 1_  |              | a红楼梦考论 Ahong lou meng kao lun f张锦池著                  |         |  |  |  |  |  |
| 出版发行等                                       | 210     |              | a哈尔滨 c黑龙江教育出版社 d1998                                 |         |  |  |  |  |  |
| 载体形态项                                       | 215     |              | a541页, [1] 叶图版 c彩图 d20cm                             |         |  |  |  |  |  |
| 书目 / 索引附注                                   | 320     |              |                                                      |         |  |  |  |  |  |
| 题名主题                                        | 605     |              | a红楼梦 Ahong lou meng x文学研究                            |         |  |  |  |  |  |
| 中图分类号                                       | 690     |              | aI207.411 v4                                         |         |  |  |  |  |  |
| 科图分类号                                       | 692     |              | a44. 566   v2                                        |         |  |  |  |  |  |
| 个人名称/等同                                     | 701 _0  |              | a张锦池, AZhang Jinchi f1937.2.16- 4著 3CAL n2004066610# |         |  |  |  |  |  |
| 记录来源                                        | 801_0   |              | aCN bNLC c19990628                                   |         |  |  |  |  |  |
| 馆藏信息                                        | 920     |              | a251010 z1                                           |         |  |  |  |  |  |
| 馆藏信息                                        | 920     |              | a211010 z1                                           |         |  |  |  |  |  |
| 馆藏信息                                        | 920     |              | a242010 z1                                           |         |  |  |  |  |  |
| 馆藏信息                                        | 920     |              | a244010 z1                                           |         |  |  |  |  |  |
| 馆藏信息                                        | 920     |              | a245010 z1                                           |         |  |  |  |  |  |
|                                             |         |              |                                                      |         |  |  |  |  |  |

## 添加馆藏

### ❖添加馆藏920字段

▶如果用户在安装此客户端软件时,正确输入了 学校机构的英文代码和数字代码,当用户在编 目窗体增加920字段时,920字段的|a子字段的 内容则不需要用户输入,系统将按照用户安装 时输入的馆代码自动生成920|a子字段。

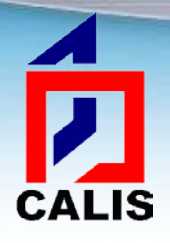

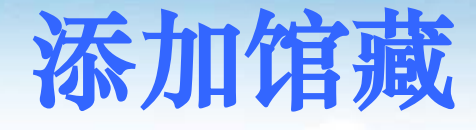

### ◆在编目窗体点击工具栏添加馆藏字段按钮:

| Z | Non-calls联合编目系统客户端 V3.3.7 - [cnmarc-BK 编目窗体1] |          |        |              |                                 |  |  |  |  |
|---|-----------------------------------------------|----------|--------|--------------|---------------------------------|--|--|--|--|
| Ē | 🖥 文件(F) 编辑(E) 模板(N                            | 4) 选项    | ī(O) 货 | 置(S)         | 窗口(W) 帮助(H)                     |  |  |  |  |
|   | ž 💁 🖻 🖬 🎑 👗                                   | <b>e</b> | Α      | ^ <u>A</u> 🗙 | 🚐 💀 🦹 📣 😰 🦉 🖺 🗄 🔛 💓 🏹 🗐 🚐       |  |  |  |  |
| Γ | 说明                                            | 字段       | 指示     | 子字           | 内容添加馆藏字段                        |  |  |  |  |
| * | 编目字段                                          |          |        |              |                                 |  |  |  |  |
|   | 记录头标                                          | 000      |        |              | nam0                            |  |  |  |  |
|   | 控制号                                           | 001      |        |              | CAL 012000515421                |  |  |  |  |
|   | 处理时间                                          | 005      |        |              | 20020912023012.0                |  |  |  |  |
|   | ISBN                                          | 010      |        |              | a7-5316-3508-9 dCNY32.00        |  |  |  |  |
|   | CALIS控制号                                      | 099      |        |              | aCAL 012000515421               |  |  |  |  |
|   | 一般处理数据                                        | 100      |        |              | a19990614d1998 emky0chiy0121 ea |  |  |  |  |
|   | 文献语种                                          | 101      | 0_     |              | achi                            |  |  |  |  |
|   | 出版国                                           | 102      |        |              | aCN b230000                     |  |  |  |  |
|   | 编码/专著                                         | 105      |        |              | aaf a 000yy                     |  |  |  |  |
|   | 编码/文字特征                                       | 106      |        |              | ar                              |  |  |  |  |

## 添加馆藏

**CALIS** \* 系统会自动在记录中添加一个920字段, |a是成员馆的数字代码, |z是馆际互借方式, 值默认为"1", 用户可根据实际的馆际互借方式修改:

| z | CALIS联合编目系统客户端 V3.3.7 - [cnmarc-BK 编目窗体1] |          |       |                   |                                           |  |  |  |  |  |
|---|-------------------------------------------|----------|-------|-------------------|-------------------------------------------|--|--|--|--|--|
| 6 | 〕 文件(F) 编辑(E) 模板(N                        | 1) 选项(   | (O) 说 | 2置(S)             | 窗囗(W) 帮助(H)                               |  |  |  |  |  |
| Ľ | ¥ 🖻 🗗 🖬 🙆 🕷                               | <b>B</b> | Α     | <sup>A</sup> .A 🗙 | 🔍 💀 🎢 📣 😳 🥵 🖺 📰 💓 🏈 🗐 🚍                   |  |  |  |  |  |
|   | 说明                                        | 字段:      | 指示    | 子字                | 内容                                        |  |  |  |  |  |
|   | ISBN                                      | 010      |       |                   | d大洋六元(8册)                                 |  |  |  |  |  |
|   | CALIS控制号                                  | 099      |       |                   | aCAL 012010065747                         |  |  |  |  |  |
|   | 一般处理数据                                    | 100_     |       |                   | a20100420d1934 ekmy0chiy50 ea             |  |  |  |  |  |
|   | 文献语种                                      | 101 (    | 0_    |                   | achi                                      |  |  |  |  |  |
|   | 出版国                                       | 102      |       |                   | aCN b310000                               |  |  |  |  |  |
|   | 编码/专著                                     | 105      |       |                   | ay z 000yy                                |  |  |  |  |  |
|   | 编码/文字特征                                   | 106      |       |                   | ar                                        |  |  |  |  |  |
|   | 题名与责任说明                                   | 200      | 1_    |                   | a紅樓夢考證 AHong Lou Meng Kao Zheng           |  |  |  |  |  |
|   | 版本说明                                      | 205      |       |                   | a再版                                       |  |  |  |  |  |
|   | 出版发行等                                     | 210      |       |                   | a上海 c上海印書館 d中華民國二十三年 [1934]               |  |  |  |  |  |
|   | 载体形态项                                     | 215      |       |                   | a8册 d19cm                                 |  |  |  |  |  |
|   | 现行标准的题名                                   | 518      | 1_    |                   | a红楼梦考证                                    |  |  |  |  |  |
|   | 名称和题名主题                                   | 604      |       |                   | 1701 0 a曹雪芹, f1715-1763 150010 a红楼梦 x文学研究 |  |  |  |  |  |
|   | 论题主题                                      | 606 (    | 0_    |                   | a《红楼梦》研究 A《hong Lou Meng 》yan Jiu         |  |  |  |  |  |
|   | 杜威十进分类号                                   | 676      |       |                   | a815                                      |  |  |  |  |  |
|   | 中图分类号                                     | 690      |       |                   | aI207.411 v4                              |  |  |  |  |  |
|   | 个人名称/等同                                   | 701      | _0    |                   | a洪秋蕃 AHong Qiu Fan 4著                     |  |  |  |  |  |
|   | 个人名称/次要                                   | 702      | _0    |                   | a漱石生 AShu Shi Sheng 4鉴定                   |  |  |  |  |  |
|   | 记录来源                                      | 801      | _0    |                   | aCN bXMU c20100420                        |  |  |  |  |  |
|   | 馆藏信息                                      | 920      |       |                   | a235010 z2                                |  |  |  |  |  |
|   | 馆藏信息                                      | 920      |       |                   | a242250 z2                                |  |  |  |  |  |
|   | 馆藏信息                                      | 920      | _<    |                   | a211010 z1                                |  |  |  |  |  |
|   | 成员馆代码                                     | 998      |       |                   | aXMU                                      |  |  |  |  |  |

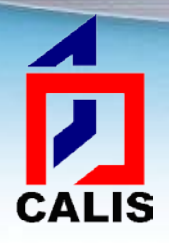

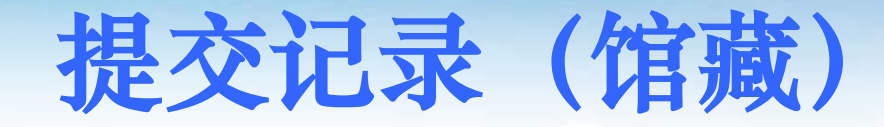

✤系统缺省的"提交"操作,既提交到CALIS联合 目录数据库,又保存到客户端临时库。

◆注:对于没有提交权限的成员馆,此操作只是提交馆藏信息和将记录保存到临时库

✤临时库是保存在本机上的数据库,用于本馆数据 或其他数据源数据的导入导出。

## 提交记录 (馆藏)

#### ◆ 当用户选择"提交"按钮 ☑ 时,系统首先弹出一提示框 "是否要新增馆藏",点击"是":

| Z | CALIS联合编目系统客户端     | V3.3.7 - [cnma | arc-BK 编目      |                                            | 5   |
|---|--------------------|----------------|----------------|--------------------------------------------|-----|
| 6 | 〕 文件(F) 编辑(E) 模板(№ | /l) 选项(O) 该    | 2置(S) 窗        | ·□(W) 帮助(H)                                | ×   |
| 2 | F 🖻 🖬 🗐 👗          | 🗈 🔒 🗚          | ^ <u>∧</u> X ℓ | 🔍 💀 🎢 4 🕸 🧕 🖺 🔚 🏈 🌑 🚍                      | =   |
|   | 设田                 | <b>主</b> 段 指示  | 子字 内           |                                            |     |
| * | 编日字段               | 于极 追加          | J J 7 73       |                                            | 1 6 |
| H | 记录头标               | 000            | na             | amO                                        |     |
| H | 控制号                | 001            | CA             | AL 012010065747                            |     |
| H | 处理时间               | 005            | 20             | 0100422152116.1                            | 11  |
| H | ISBN               | 010            | d              | d大洋六元(8册)                                  |     |
|   | CALIS控制号           | 099            | a              | aCAL 012010065747                          |     |
|   | 一般处理数据             | 100            | 8              | a20100420d1934 ekmy0chiy50 ea              |     |
| H | 文献语种               | 101 0          | a              | achi                                       |     |
|   | 出版国                | 102            | a              | aCN b310000                                |     |
|   | 编码/专著              | 105            | a              | ay z 000yy 联合编目客户端                         |     |
|   | 编码/文字特征            | 106            | a              | ar                                         |     |
|   | 题名与责任说明            | 200 1_         | a              | a紅樓夢考證   AHong Lo 是否要新增馆藏?                 |     |
|   | 版本说明               | 205            | a              | a再版                                        |     |
|   | 出版发行等              | 210            | a              | a上海   c上海印書館   df                          |     |
|   | 载体形态项              | 215            | a              | a8册   d19cm 是(Y)                           |     |
|   | 现行标准的题名            | 518 1_         | a              | a红楼梦考证                                     |     |
|   | 名称和题名主题            | 604            | 1              | 1701 0 a曹雪芹,  f1715-1763 150010 a红楼梦 x文学研究 |     |
|   | 论题主题               | 606 0_         | a              | a《红楼梦》研究 A《hong Lou Meng 》yan Jiu          |     |
|   | 杜威十进分类号            | 676            | a              | a815                                       |     |
|   | 中图分类号              | 690            | a              | aI207. 411   v4                            |     |
|   | 个人名称/等同            | 701_0          | a              | a洪秋蕃 AHong Qiu Fan 4著                      |     |
|   | 个人名称/次要            | 702_0          | a              | a漱石生 AShu Shi Sheng 4鉴定                    |     |
|   | 记录来源               | 801_0          | a              | aCN bXMU c20100420                         |     |
|   | 馆藏信息               | 920            | a              | a235010   z2                               |     |

指示符1:UN 指示符2:UN

CALIS

## 提交记录 (馆藏)

#### ✤ 系统将返回提交到CALIS联合目录数据库成功与否的状况。 如果系统提示"提交成功"信息,点击"确定":

| ☑ CALIS联合编目系统客户端 V3.3.7 - [cnm | arc-BK \$        |                                              |       |
|--------------------------------|------------------|----------------------------------------------|-------|
| 🗊 文件(F) 编辑(E) 模板(M) 选项(O) ì    | 设置(S)            | 窗口(W) 帮助(H)                                  | _ 8 × |
|                                | <sup>A</sup> A 🗙 |                                              |       |
|                                | 子字               | 内容                                           |       |
| * 编目字段                         |                  |                                              |       |
| 记录头标 000                       |                  | namO                                         |       |
| 控制号 001                        |                  | CAL 012010065747                             |       |
| 处理时间 005                       |                  | 20100422152116. 1                            |       |
| ISBN 010                       |                  | d大洋六元(8册)                                    |       |
| CALIS控制号 099                   |                  | aCAL 012010065747                            |       |
| 一般处理数据 100                     |                  | a20100420d1934 ekmy0chiy50 ea                |       |
| 文献语种 101 0_                    |                  | achi                                         |       |
| 出版国 102                        |                  | aCN b310000                                  |       |
| 编码/专著 105                      |                  | ay z 000y 联合编目客户端                            |       |
| 编码/文字特征 106                    |                  | ar                                           |       |
| 题名与责任说明 200 1_                 |                  | a紅樓夢考證  A 提交成功:已上载馆藏   记录控制号CAL 012010065747 |       |
| 版本说明 205                       |                  |                                              |       |
| 出版发行等 210                      |                  | a上海 c上海印                                     |       |
| 载体形态项 215                      |                  | a8册 d19cm 确定                                 |       |
| 现行标准的题名 518 1_                 |                  | a红楼梦考证                                       |       |
| 名称和题名主题 604                    |                  | 1701 0 a曹雪芹,  f1715-1763 150010 a红楼梦 x文学研究   |       |
| 论题主题 606 0_                    |                  | a《红楼梦》研究 A《hong Lou Meng 》yan Jiu            |       |
| 杜威十进分类号 676                    |                  | a815                                         |       |
| 中图分类号 690                      |                  | aI207. 411 v4                                |       |
| 个人名称/等同 701_0                  |                  | a洪秋蕃 AHong Qiu Fan 4著                        |       |
| 个人名称/次要 702_0                  |                  | a漱石生 AShu Shi Sheng 4鉴定                      |       |
| 记录来源 801_0                     |                  | aCN bXMU c20100420                           |       |
| 馆藏信息 920                       |                  | a235010 z2                                   |       |
|                                | // +++++         |                                              |       |

浏览状态 Zserver1. calis. edu. cn初始化成功

CALIS

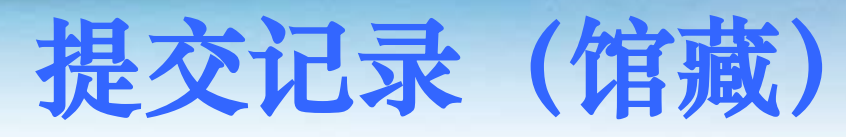

#### ✤ 显示保存到客户端临时库的一些选项,点击"确定",即 保存到临时库,为将记录转入本馆系统做准备。

| Z | CALIS联合编目系统客户端     | V3.3.7 - [ | [cnmarc-Bk | 【编目窗体1]      | HERE'S   | ARTING ( 877    | 78023 ( 101 ( 100 ( 101 ) | Through the | in the second second | and late |       |
|---|--------------------|------------|------------|--------------|----------|-----------------|---------------------------|-------------|----------------------|----------|-------|
| 6 | 〕 文件(F) 编辑(E) 模板(N | 1) 选项((    | O) 设置(S)   | 窗囗(W) 帮助(H)  |          |                 |                           |             |                      |          | _ 8 × |
| Ê | ; 🛐 🗗 🖬 🎯 🐰        | <b>E</b>   | A ^A >     | < 🕮 A60 🎇 🐗  | 0        | 1 🖷 🗄 💓         | 1 4                       |             |                      |          |       |
|   | 24 DD              |            |            |              |          |                 |                           |             |                      |          |       |
| * | 说明<br>22日 今 印      | 子段 1       | 日小 丁子      | 内谷           |          |                 |                           |             |                      |          |       |
| 1 | - 細日子权<br>记录头标     | 000        |            | namO         |          |                 |                           |             |                      |          |       |
|   | <u> 応</u> 釈天4 の    | 001        |            | CAL 01201006 | 5747     |                 |                           |             |                      |          |       |
|   | か理时间               | 005        |            | 201004221521 | 16 1     |                 |                           |             |                      |          |       |
|   | LSBN               | 010        |            | d大洋六元 (      | 8冊)      |                 |                           |             |                      |          |       |
|   | CALIS控制号           | 099        | _          | aCAL 012010  | P        |                 |                           |             |                      |          |       |
|   |                    |            | _          |              | □ 上载\    | 犬态设置            |                           |             |                      |          |       |
|   | 一版处埋数据             | 100 _      | -          | a20100420d1  | 客户       | 「端临时库选项         |                           |             |                      |          |       |
|   | 文献语种               | 101 0      | )          | achi         |          |                 |                           |             |                      |          |       |
|   | 出版国                | 102 _      | _          | aCN b310000  |          |                 | 0 未绝姆它成                   |             |                      |          |       |
|   | 编码/专著              | 105 _      | _          | ay z 00      | 6        | ● 新增记录          | ○不姍再元成                    |             |                      |          |       |
|   | 编码/文字特征            | 106 _      | _          | ar           |          |                 | ○ 需重新编辑                   |             |                      |          | =     |
|   | 题名与责任说明            | 200 1      | ·          | a紅樓夢考證       | (        | ○ 修改记录          | ◎ 编辑完成                    |             |                      |          |       |
|   | 版本说明               | 205 _      | _          | a再版          |          |                 |                           |             |                      |          |       |
|   | 出版发行等              | 210 _      | _          | a上海 c上海      | 编石       | 马诜项             |                           |             |                      |          |       |
|   | 载体形态项              | 215        | _          | a8册 d19cm    | -7/10 P  |                 | _                         | _           |                      |          |       |
|   | 现行标准的题名            | 518 1      |            | a红楼梦考证       | ( )      | GBK             |                           |             |                      |          |       |
|   | 名称和题名主题            | 604 _      | _          | 1701 0 a曹雪   | •        | unicode (UCS-2) | 取消                        |             |                      |          |       |
|   | 论题主题               | 606 0      | )          | a《红楼梦》       |          | unicode (Un-8)  |                           |             |                      |          |       |
|   | 杜威十进分类号            | 676 _      | _          | a815         | _        |                 |                           |             |                      |          |       |
|   | 中图分类号              | 690 _      | _          | aI207.411 v  | 4        |                 |                           |             |                      |          |       |
|   | 个人名称/等同            | 701 _      | 0          | a洪秋蕃 AHo     | ng Qiu l | Fan 4著          |                           |             |                      |          |       |
|   | 个人名称/次要            | 702        | 0          | a漱石生 ASh     | u Shi Sl | heng 4鉴定        |                           |             |                      |          |       |
|   | 记录来源               | 801        | 0          | aCN bXMU c2  | 0100420  |                 |                           |             |                      |          |       |
|   | 馆藏信息               | 920        |            | a235010 z2   |          |                 |                           |             |                      |          |       |
| 汶 | 览状态  指示符1:UN 指表    | 示符2:UN     |            |              |          |                 |                           |             |                      |          |       |

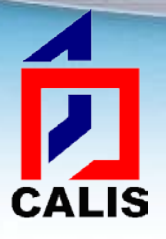

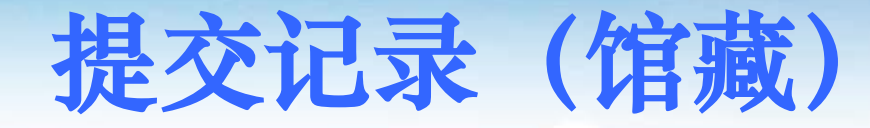

#### \*成功保存到临时库

| Z | CALIS联合编目系统客户端                          | V3.3.7 -   | [cnma  | arc-BK      |                                           |          |
|---|-----------------------------------------|------------|--------|-------------|-------------------------------------------|----------|
| Ē | ▶ 文件(F) 编辑(E) 模板(N                      | VI) 选项     | i(O) 谈 | 2置(S)       | 窗口(W) 帮助(H)                               | - 8 ×    |
|   | i 🖸 🖬 🖬 💰                               | <b>B</b>   | Α      | <b>^⊿ X</b> | 📖 👐 🎢 📣 😳 🗿 🔁 🖽 🖽 💓 🎯 🗧 🚐                 | <b>_</b> |
| Ē |                                         | 一日の        |        | エウ          |                                           |          |
|   | - 记明<br>                                | 子权         | 1日小1   | 11          |                                           |          |
| F | ·]拥口于权<br>记录头标                          | 000        |        |             | nam(                                      |          |
| H | <u>北</u> 秋天林<br>控制是                     | 000        |        |             | CAL_012010065747                          |          |
| H | が理时间                                    | 001        |        |             | 20100/22150116_1                          |          |
| H | ISBN                                    | 010        |        |             | 2010-422132110.1<br>14大注六元 (8冊)           |          |
| F | CALLS 控制号                               | 099        |        |             | aCAL_012010065747                         |          |
| E |                                         | 000        |        |             |                                           |          |
|   | 一般处理数据                                  | 100        |        |             | a20100420d1934 ekmy0chiy50 ea             |          |
| F | 文献语种                                    | 101        | 0      |             | achi                                      |          |
| F | 出版国                                     | 102        | _      |             | aCN b310000                               |          |
|   | 编码/专著                                   | 105        |        |             | ay z 000yy 联合编目客户端                        |          |
|   | 编码/文字特征                                 | 106        |        |             | ar                                        |          |
|   | 题名与责任说明                                 | 200        | 1      |             | a紅樓夢考證 AHong Lo 保存到客户端临时库成功记录号为1          |          |
| H | 長本2月日                                   | 005        | -      |             |                                           |          |
| H | 版本说明<br>山屿坐行堂                           | 205        |        |             | 8円版<br>                                   |          |
| H | 山                                       | 210        |        |             | a上,母 C上,母P 音問 Q,<br> a2冊 d10am 确定         |          |
| H | (1) (1) (1) (1) (1) (1) (1) (1) (1) (1) | Z10<br>E10 | 1      |             | 87/17   019Cm                             |          |
| H | 现们你低的越省                                 | 518        | 1_     |             |                                           |          |
|   | 名称和题名主题                                 | 604        |        |             | 1701 0 a曹雪芹, f1715-1763 150010 a红楼梦 x文学研究 |          |
|   | 论题主题                                    | 606        | 0_     |             | a《红楼梦》研究 A《hong Lou Meng 》 yan Jiu        |          |
|   | 杜威十进分类号                                 | 676        |        |             | a815                                      |          |
|   | 中图分类号                                   | 690        |        |             | aI207. 411   v4                           |          |
|   | 个人名称/等同                                 | 701        | _0     |             | a洪秋蕃 AHong Qiu Fan 4著                     |          |
|   | 个人名称/次要                                 | 702        | _0     |             | a漱石生 AShu Shi Sheng 4鉴定                   |          |
|   | 记录来源                                    | 801        | _0     |             | aCN bXMU c20100420                        |          |
|   | 馆藏信息                                    | 920        |        |             | a235010 z2                                | •        |
| 4 |                                         |            |        |             |                                           |          |

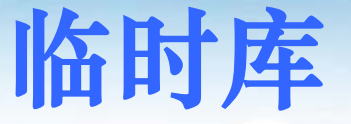

✤ 临时库是客户端软件为编目员在联机编目系统和 本地系统之间传输数据提供的一个"中转站"。 编目员可把从联合目录数据库下载并添加馆藏然 后提交的记录保存到临时库,再通过"数据导出" 命令把临时库中的数据批量或单条导出到本地计 算机中的某一文件里,而后转入本地系统;也可 通过"数据导入"把本地系统的数据或其他数据 源数据批量导入到临时库,编辑后提交到联合目 录数据库。

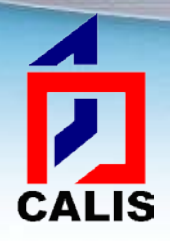

查看临时库记录

#### ❖ 点击查询窗体主菜单"文件" ——"查看临时库记录"或 者点击工具栏按钮

| 📓 CALIS联合编目系统客户端 V3.3.7 - [查找窗体: 题名=/红楼梦考/] |                                                                              |  |  |  |  |  |
|---------------------------------------------|------------------------------------------------------------------------------|--|--|--|--|--|
| 🗊 连接 查询                                     | 文件 选项 操作日志 窗口 帮助                                                             |  |  |  |  |  |
| <ul> <li>题名=/红楼梦·</li> </ul>                | 存入临时库     □     №     □     ∞     □       数据导入     ●     ●     ●     ●     ● |  |  |  |  |  |
| 序号责任者                                       | 编目(缺省模板)     题名       查看临时库记录        校对临时库记录        刷新记录                     |  |  |  |  |  |
|                                             | 清空临时库记录                                                                      |  |  |  |  |  |
|                                             |                                                                              |  |  |  |  |  |

## 查看临时库记录

#### ◆临时库查看窗口,双击记录即可打开编辑

CALIS

| № CALIS联合编目系统客户端 V3.3.7 - [查找窗体2]                                                       | CALIFORNIA CONTINUES AND THE                                                                                                    | CO   per Manager Manager Property of |             |          |
|-----------------------------------------------------------------------------------------|----------------------------------------------------------------------------------------------------|--------------------------------------|-------------|----------|
| 🗊 连接 文件 选项 操作日志 窗口 帮助                                                                   |                                                                                                    |                                      |             | _ & ×    |
| 🗏 🛢 🦀 🕱 🖄 🔶 🔶 🕄 🖻 🖻                                                                     | N 🍽 🖼 🚳 🖬 📇                                                                                                    | 1 Go                                 |             |          |
|                                                                                         | · · · · · · · · · · · · · · · · · · ·                                                                                            |                                      |             |          |
|                                                                                         |                                                                                                    |                                      |             |          |
|                                                                                         | 题名                                                                                                    | 出版日期                                 | 出版者         |          |
| 6 滕原鎌兄,1878-1953                                                                        | 単命揺籃期の北京 辛亥単命から山東出兵<br>ままま、美田またな年にまたのよう                                                                                          | 1974                                 | 社会思想社       |          |
| 5 朱央                                                                                    | 举乡单命前期消政府的经济政策与改革措)                                                                                                    | 2011                                 | 华中师泡大学出版社   |          |
| 4 Cao, Xueqin(曹雪芹),ca. 1717-1763.                                                       | A dream in red mansions : saga of a noble chi                                                                                    |                                      | 外语教学与研究出版社, |          |
| 3 0均,(1773-1828)                                                                        | <u> 私</u> (接)学 画 詠<br>(2) 時 # 1                                                                                                  | 中華氏國四十六年 [1957]                      | 黎乂印書館<br>   |          |
| 2 曹雪斤,1715-1763;高鹗,约1738-1815                                                           | <u> 11 (17)</u>                                                                                                    |                                      | 长江文艺出版社     |          |
| 1 洪秋番                                                                                   | <u> 社</u> 樓罗有證                                                                                                    | 甲華氏國二十三年 [1934]                      | 上海印書館       |          |
|                                                                                         |                                                                                                    |                                      |             |          |
| 000 nam0<br>001 CAL<br>005 2007(<br>010  d1<br>020  aJ<br>035  a(<br>099  aC<br>100  a1 | )<br>032007014030<br>0709121843.7<br>1800円<br>P[bJP73013549<br>NII)BN02009293<br>CAL 032007014030<br>9880409d1974 km y0jpny50 da |                                      |             | <u> </u> |
| 101 0 ajr<br>102 aJ<br>105 aa<br>106 ar<br>200 1 a궠<br>210 a項<br>215 a3                 | pn<br>P<br>lef z 000yy<br>車命揺籃期の北京IAカケメイヨウランキノペキンI<br>東京に社会思想社 d1974<br>554p, [4]p 図版に図, 肖像 d20em                                | e辛亥革命から山東出兵までlf藤原鎌兄著lg小              | 島麗逸編        | ×        |

## 导出记录

#### 

## 先点击"查看临时库记录",在记录显示区的最后一栏对需要导出的记录做标记(点击),然后选择"数据导出——选择性导出记录"。

| 🐔 CALI   | S联合编目系统 | 充客户端 V3.3.7 - | [查找窗体2]                                                                                                    | (ADD 00000000000000000000000000000000000                                                                                                    | CO   per Manager Manager Per |                        |                 |
|----------|---------|---------------|----------------------------------------------------------------------------------------------------|----------------------------------------------------------------------------------------------------|------------------------------|------------------------|-----------------|
| 🕄 连接     | 〔文件〕选项  | 项操作日志 窗[      | ] 帮助                                                                                                    |                                                                                                    |                              |                        | _ & ×           |
| <b>!</b> | · 存入!   | 「「「「「「」」」     | ) 🔊 📳                                                                                                    | R 😻 📮 🥙 🖪 🔚                                                                                                    | 1 Go                         |                        |                 |
|          | 数据      | ≩出 ▶          | 导出临时                                                                                                    | 库记录                                                                                                    |                              |                        | 3723030 030,030 |
|          | 数据      | 入             | 选择性导                                                                                                    | 出记录 🗧 🗧                                                                                                    |                              |                        |                 |
| 记录责      | 4 编目(   | 缺省模板)         |                                                                                                    | 题名                                                                                                    | 出版日期                         | 出版者                    |                 |
| 8 Л      | и 查看    | 制库记录          |                                                                                                    | Политическая жизнь Китая в период револ                                                                                                    | 1956.                        | Иностранной лит.,      |                 |
| 7 Л      | и 校对    | 缽库记录          |                                                                                                    | Политическая жизнь Китая в период ревоз                                                                                                    | 1956.                        | Изд. иностранной лит., | *               |
| 6 唐      | [] 删除i  | 录             |                                                                                                    | 革命揺籃期の北京 辛亥革命から山東出兵                                                                                                    | 1974                         | 社会思想社                  | *               |
| 5 \$     | i Xilki | 录             |                                                                                                    | 辛亥革命前期清政府的经济政策与改革措)                                                                                                    | 2011                         | 华中师范大学出版社              | *               |
| 4 C      | ac 刷新i  | -录            | -1763.                                                                                                    | A dream in red mansions : saga of a noble chi                                                                                                  | 1991.                        | 外语教学与研究出版社,            | *               |
| 3 🕏      |         | 制度记录          |                                                                                                    | 紅樓夢圖詠                                                                                                    | 中華民國四十六年 [1957]              | 藝文印書館                  |                 |
| 2 🖥      | 省斤,1/13 | -1/03; 尚鸮, 約  | 1738-1815                                                                                                    | 红楼梦                                                                                                    | 2009                         | 长江文艺出版社                | Y               |
| 1        | 秋蕃      |               |                                                                                                    | 紅樓夢考證                                                                                                    | 中華民國二十三年 [1934]              | 上海印書館                  |                 |
|          |         |               |                                                                                                    |                                                                                                    |                              |                        |                 |
|          |         |               | 000         nam           001         CA           005         201           010         0           100         0           101         0           102         1           105         0 | n0<br>L 012010065747<br>00422152116.1<br>d大洋六元 (8册)<br>aCAL 012010065747<br>a20100420d1934 ekmy0chiy50 ea<br>achi<br>aCN[b310000<br>av z 000yy |                              |                        |                 |
|          |         |               | 106<br>200 1 4<br>205<br>210<br>215<br>518 1 4                                                                                                    | ar<br>af<br>a紅樓夢考證 AHong Lou Meng Kao Zheng<br>a再版<br>a上海 c上海印書館 d中華民國二十三年 [1934]<br>a8册 d19em<br>a7#棒考证                                       | 1                            |                        |                 |

# ↓ 日本の学校の「「「「「「」」」」」 ↓ 日本の学校の「「」」 ↓ 日本の学校の「「」」 ↓ 日本の学校の「「」」 ↓ 日本の学校の「「」」 ↓ 日本の学校の「」 ↓ 日本の学校の「」 ↓ 日本の学校の「」 ↓ 日本の学校の「」 ↓ 日本の学校の「」 ↓ 日本の学校の「」 ↓ 日本の学校の「」 ↓ 日本の学校の「」 ↓ 日本の学校の「」 ↓ 日本の学校の「」 ↓ 日本の学校の「」 ↓ 日本の学校の「」 ↓ 日本の学校の「」 ↓ 日本の学校の「」 ↓ 日本の学校の「 ↓ 日本の学校の「 ↓ 日本の学校の ↓ 日本の学校の ↓ 日本の学校の ↓ 日本の学校の ↓ 日本の学校の ↓ 日本の学校の ↓ 日本の学校の ↓ 日本の学校の ↓ 日本の学校の ↓ 日本の学校の ↓ 日本の学校の ↓ 日本の学校の ↓ 日本の学校の ↓ 日本の学校の ↓ 日本の学校の ↓ 日本の学校の ↓ 日本の学校の ↓ 日本の学校の ↓ 日本の学校の ↓ 日本の学校の ↓ 日本の学校の ↓ 日本の学校の ↓ 日本の学校の ↓ 日本の学校の ↓ 日本の学校の ↓ 日本の学校の ↓ 日本の学校の ↓ 日本の学校の ↓ 日本の学校の ↓ 日本の学校の ↓ 日本の学校の ↓ 日本の学校の ↓ 日本の ↓ 日本の </p

| ☑ CALIS联合编目系统客户端 V3.3.7 - [查括] | 戈窗体2]                                                                                                    | THE PARTY AND ADDRESS OF THE PARTY OF |                                       |
|--------------------------------|----------------------------------------------------------------------------------------------------|---------------------------------------|---------------------------------------|
| 🗟 连接 文件 选项 操作日志 窗口 🕴           | 帮助                                                                                                    |                                       | _ 8 ×                                 |
| 📃 🚚 🦓 🖓 🖄 🙅 🔶 🕑 🙆              | Solution     Solution     Solution | 1 Go                                  | 第1到Q条/Q条记录                            |
|                                |                                                                                                    |                                       | 第15]0示/0示に水」                          |
|                                | ( rest                                                                                                    |                                       | X                                     |
| 记录责任者                          |                                                                                                    | CONCIN.                               |                                       |
| 8 Ли ШУ.                       | Program Files > bm > download                                                                                                    | ▼ 4 搜索 download                       | рстранной лит.,                       |
| 7 Ли Шу.                       |                                                                                                    | ,                                     | . иностранной лит., *                 |
| 6 藤原鎌兄,1878-1953               | 组织▼ 新建文件夹                                                                                                    |                                       | 2                                     |
| 5 朱英                           | · 桌面 · 夕称 ^                                                                                                    | 修改日期 米田                               | 户师范大学出版社 *                            |
| 4 Cao, Xueqin(曹雪芹),ca. 1717-1  | · · · · · · · · · · · · · · · · · · ·                                                                                                    |                                       | · · · · · · · · · · · · · · · · · · · |
| 3改琦,(1773-1828)                |                                                                                                    | 没有与搜索条件匹配的项。                          | 2印書館                                  |
| 2 曹雪芹, 1715-1763; 高鹗, 约173     |                                                                                                    |                                       | 工文艺出版社                                |
| 1 洪秋蕃                          |                                                                                                    |                                       | <b>平印書館</b>                           |
|                                |                                                                                                    |                                       |                                       |
|                                |                                                                                                    |                                       |                                       |
|                                |                                                                                                    |                                       |                                       |
|                                | ▲ 音乐                                                                                                    |                                       |                                       |
|                                |                                                                                                    |                                       |                                       |
|                                | 🦂 🦂 计算机                                                                                                    |                                       |                                       |
| 0                              | k windows 7 (C:)                                                                                                    |                                       |                                       |
|                                | → 本地磁盘 (D:)                                                                                                    | 111                                   |                                       |
|                                |                                                                                                    |                                       | ,                                     |
| 0                              | 文件名(N): 导出记录文件1                                                                                                    |                                       | ▼                                     |
| 1                              | 保存类型(T): Simple GBK Text (*.opl)                                                                                                    |                                       | ▼                                     |
|                                |                                                                                                    |                                       |                                       |
|                                |                                                                                                    |                                       |                                       |
| 1                              | 🔄 🔄 隐藏文件夹                                                                                                    | (朱存(S) 以)月                            |                                       |
| 2                              |                                                                                                    |                                       |                                       |
| 2                              | 05  a再版                                                                                                    |                                       |                                       |
| 2                              | <ol> <li>la上海lc上海印書館ld中華民國二十三年[1</li> </ol>                                                                                                    | 934]                                  |                                       |
| 25                             | 15  a8册 d19cm<br>18 1  a红楼林老证                                                                                                    |                                       | •                                     |
| 1                              | I AND AND AND AND AND AND AND AND AND AND                                                                                                    |                                       | <u> </u>                              |

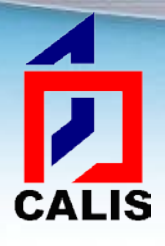

## 导出记录

| A CALIS联合编目系统客户端 V3.3.7 - [查找窗体2] | ATMENDAL (ARTINCE) or 3 |              |
|-----------------------------------|-------------------------|--------------|
| 🗊 连接 文件 选项 操作日志 窗口 帮助             |                         | _ <i>5</i> × |
| 💻 📕 🍓 🛤 💁 🗢 🕈 🖉 🗠 🖺 🙀 🏹           | 1 Go                    | 第1到8条/8条记录   |

| 记录 | 责任者                             | 题名                                            | 出版日期            | 出版者                    |   |
|----|---------------------------------|-----------------------------------------------|-----------------|------------------------|---|
| 8  | Ли ШУ.                          | Политическая жизнь Китая в период револ       | 1956.           | Иностранной лит.,      |   |
| 7  | Ли Шу.                          | Политическая жизнь Китая в период револ       | 1956.           | Изд. иностранной лит., | * |
| 6  | 藤原鎌兄,1878-1953                  | 革命揺籃期の北京 辛亥革命から山東出兵                           | 1974            | 社会思想社                  | * |
| 5  | 朱英                              | 辛亥革命前期清政府的经济政策与改革措)                           | 2011            | 华中师范大学出版社              | * |
| 4  | Cao, Xueqin(曹雪芹),ca. 1717-1763. | A dream in red mansions : saga of a noble chi | 1991.           | 外语教学与研究出版社,            | * |
| 3  | 改琦,(1773-1828)                  | 紅樓夢圖詠                                         | 中華民國四十六年 [1957] | 藝文印書館                  |   |
| 2  | 曹雪芹,1715-1763;高鹗,约1738-1815     | 红楼梦                                           | 2009            | 长江文艺出版社                |   |
| 1  | 洪秋蕃                             | 紅樓夢考證                                         | 中華民國二十三年 [1934] | 上海印書館                  |   |

|                                                                                                    | 联合编目客户端                                              |   |
|----------------------------------------------------------------------------------------------------|------------------------------------------------------|---|
|                                                                                                    | 共导出4记录 ,存入文件C:\Program Files\bm\download\导出记录文件1.opl |   |
| 000         nam0           001         CAL 012           005         20100422           010          d大洋           099          aCAL           100          a2010           101         0           105          ay z           106          ar           200         1           101          a紅樓           205          a再版           210          a上海           215          a8冊            518         1 | 确定                                                   | - |

## 导出记录

#### ◆通过"导出临时库记录"命令导出记录

▶ 直接点击"导出临时库记录",会弹出一个对话框, 包含以下多个选项:

| 日. 导出对话框                                   | 123 200  | X         | ſ |
|--------------------------------------------|----------|-----------|---|
| 一选择时间段———————————————————————————————————— |          |           |   |
| ④ 当天                                       | 起始时间     |           |   |
| 〇 时间段                                      | 终止时间     |           |   |
|                                            | (格式为: )^ | YYMMDD)   |   |
|                                            |          |           |   |
|                                            | MARC格式   | cnmarc 💌  |   |
| (● 导迅本用户记求                                 | 导出字符集    | GBK 🗨     |   |
| ○ 导出所有记录                                   | 导出记录类型   | 全部状态的记录 ▼ |   |
| □ 无条件导出所有记录                                |          |           | - |
| □ 导出后删除                                    | 确定       | 取消        |   |

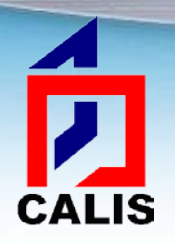

### "导出临时库记录"对话框选项

- \* 时间段选项
  - > 如果要导出当天记录,用缺省选项即可。
  - 如果要导出一段时间内编辑过的记录,可选择时间段选项,然后 输入起始时间和终止时间,输入格式 "YYYYMMDD"。
- ✤ MARC类型
  - ▶ 导出记录格式如果是cnmarc,就选择cnmarc,反之选择usmarc。
- ◆ 导出字符集
  - ▶ 根据本馆系统需要选择。

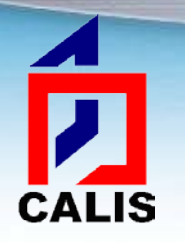

### "导出临时库记录"对话框选项

#### ✤ 导出记录类型

- 全部状态的记录:所有编辑过的记录,包括编辑完成和未完成编辑的记录
- ▶ 校对状态的记录:所有经过校对员校对并完成的记录
- > 编辑状态的记录:所有编辑完成的记录
- ◆ 导出本用户记录和导出所有记录
  - > 只有当多人共用一个临时库时,才需要选择导出所有记录。
- ◆ 无条件导出所有记录
  - > 象它的名称一样,选择此选项,可导出临时库中所有的记录。

#### ◆ 导出后删除

记录导出后,系统缺省设置将临时库里的这些记录删掉,如果导出后,临时库仍然要保留它,可去掉这个选择。

## 导出记录

## ◆ 在弹出窗口中选择导出记录的文件名和目标文件夹,默认保存到C盘的Program Files——bm——download文件夹下

CALIS

| 「「「「「「「」」」」」「「「「」」」「「」」」「「」」」「「」」」」「「」」」」 | CALLBRIDG PROTOG ( BRT TRUCE ) ppr WERE CONSIDER From The Construct Truck                                                                                                    |                                |
|-------------------------------------------|----------------------------------------------------------------------------------------------------|--------------------------------|
| 🗊 连接 文件 选项 操作日志 窗口 帮助                     |                                                                                                    | _ 8 ×                          |
|                                           |                                                                                                    | 共找到3条记录                        |
| ■ ● ● ● ● ● ● ● ● ● ● ● ● ● ● ● ● ● ● ●   | ●       ●       1       Go         St       ●       ●       ●       ●       ●       ●       ●       ●       ●       ●       ●       ●       ●       ●       ●       ●       ●       ●       ●       ●       ●       ●       ●       ●       ●       ●       ●       ●       ●       ●       ●       ●       ●       ●       ●       ●       ●       ●       ●       ●       ●       ●       ●       ●       ●       ●       ●       ●       ●       ●       ●       ●       ●       ●       ●       ●       ●       ●       ●       ●       ●       ●       ●       ●       ●       ●       ●       ●       ●       ●       ●       ●       ●       ●       ●       ●       ●       ●       ●       ●       ●       ●       ●       ●       ●       ●       ●       ●       ●       ●       ●       ●       ●       ●       ●       ●       ●       ●       ●       ●       ●       ●       ●       ●       ●       ●       ●       ●       ●       ●       ●       ●       ● </th <th>共找到3条记录<br/>印書館<br/>文艺出版社<br/>印書館</th> | 共找到3条记录<br>印書館<br>文艺出版社<br>印書館 |
| 205<br>210<br>215<br>518 1                | a再版<br> a上海 c上海印書館 d中華民國二十三年 [1934]<br> a8册 d19cm<br> a红楼梦考证                                                                                                    | <u>_</u>                       |

### 导入记录

◆ 选择"文件"菜单中的"数据导入",可把一个ISO 2709 格式文件中的所有MARC记录导入到客户端临时库;通过 "查看临时库记录"命令,可显示在查找窗体里。逐条选 择可进入编目窗体进行编辑和提交等操作。这也是把本地 数据库的记录提交到联合目录数据库的一种方法。

| CALIS联合编目          | 目系统客户端 V3.3.7 - [查找窗体: 题名=/辛亥革命/] |
|--------------------|-----------------------------------|
| 🗊 连接 查询            | 文件 选项 操作日志 窗口 帮助                  |
| 🛄 🛃 🍓 州<br>题名=/辛亥革 | 存入临时库 過登 風 ② 国 品                  |
| 序号责任者              |                                   |
| t                  | 校对临时库记录<br>刷新记录                   |
|                    | 清空临时库记录                           |
|                    |                                   |
|                    |                                   |
|                    |                                   |
|                    |                                   |

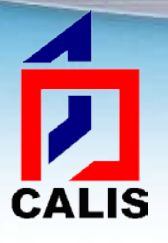

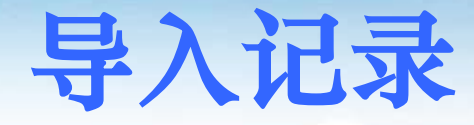

#### ❖选择要导入的ISO 2709格式文件

| A CALIS联合编目系统客户端 V3.3.6 - [查找窗        | 体: 作者=/季羨林/]                | RPART ppr (RDR/) - More | and Pattern Cont       |                                     |
|---------------------------------------|-----------------------------|-------------------------|------------------------|-------------------------------------|
| 🗟 连接 查询 文件 选项 操作日志 窗口                 | 帮助                          |                         |                        |                                     |
| 📃 😹 🦀 🐺 🖄 🖙 🔿 🖉 🗠                     | 🖪 🖪 🏘 🖼 🧐                   | 1 G                     |                        | Zserver1.calis.edu.cn共返回22条/502条记录; |
|                                       |                             | ,,                      |                        |                                     |
| 1-1-1-7-2-液1/1/                       |                             |                         |                        |                                     |
| 序号 作者                                 |                             |                         | X                      | 记录级别                                |
|                                       |                             |                         |                        |                                     |
|                                       | Color & Program             | Files ► bm ► download   | ▼ ↓ 搜索 download ♀      |                                     |
|                                       | 组织 ▼ 新建文件夹                  |                         | i - 🧃 👔                |                                     |
|                                       | 🔶 收藏夹                       | 名称                      | 修改日期                   |                                     |
|                                       | 📙 下载                        | Temp.txt                | 2010/6/9 17:20 文本文档    |                                     |
|                                       | 三 桌面                        | □ 导出记录文件1.opl           | 2011/4/27 13:22 OPL 文件 |                                     |
|                                       | 💱 最近访问的位置                   | ] 导出记录文件1.opl.col       | 2011/4/27 15:01 COL 文件 |                                     |
|                                       | _                           | □ 导入记录文件1.opl.col       | 2011/4/27 15:05 COL文件  |                                     |
|                                       | 库                           |                         |                        |                                     |
|                                       | 🦉 视频                        |                         |                        |                                     |
| E hast & database                     |                             |                         |                        |                                     |
|                                       | 🔄 👌 文档                      |                         |                        |                                     |
|                                       | ▲ 音乐                        |                         |                        |                                     |
|                                       | >1/40+0                     |                         |                        |                                     |
|                                       |                             |                         |                        |                                     |
|                                       | windows 7 (C:)              | •                       | 4                      |                                     |
|                                       |                             |                         |                        |                                     |
|                                       | 文件                          | 名(N): 导入记录文件1.opl.col   | ▼ *.* ▼                |                                     |
|                                       |                             |                         | 打开(O) ▼ 取消             |                                     |
|                                       |                             |                         | h.                     |                                     |
|                                       |                             |                         |                        |                                     |
|                                       |                             |                         |                        |                                     |
| Zserveri calis edu coffico cat we cat | in cat ru cat en cat source | 初始化成功                   |                        |                                     |

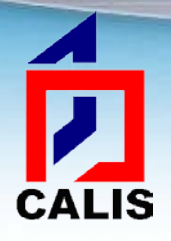

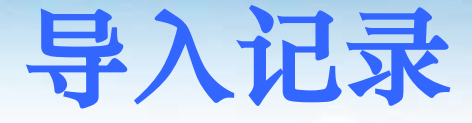

#### ✤根据弹出的对话框选择导入记录的类型, 系统会返回导入记录的数量

| 联合编目客户端      |      |                  |
|--------------|------|------------------|
| 是否是usmarc记录? |      |                  |
| 是(Y)         | 否(N) | 联合编目客户端          |
|              |      | 共导入5记录,记录控制号从3到7 |
|              |      |                  |

## 其他功能

#### \* 合并记录请求

CALIS

## ▶ 查询窗口工具条中"合并记录请求"按钮 : 在列表最后一列选中需要合并的记录,然后点击此按钮提交合并记录请求。

| Z | CAL                                                                       | IS联合编目系统客户端 V3.3.7 - [查找窗体:题   | 名=/辛亥革命/]           | TWO IS AN INCOME. MANAGER PARTY |                   | _ 0  | X     |  |  |  |
|---|---------------------------------------------------------------------------|--------------------------------|---------------------|---------------------------------|-------------------|------|-------|--|--|--|
| 6 | 」连                                                                        | 妾 查询 文件 选项 操作日志 窗口 帮助          |                     |                                 |                   | -    | - B X |  |  |  |
|   | L 🗟 🍓 📓 💁 🖉 🕑 🗹 📓 🖄 🖉 🖾 🖉 🖾 💭 📕 🖉 🖉 🖾 🚺 🚺 🚺 🚺 🕺 🖉 🖉 🖉 🖉 🖉 🖉 🖉 🖉 🖉 🖉 🖉 🖉 🖉 |                                |                     |                                 |                   |      |       |  |  |  |
| Γ | 题名:                                                                       | =/辛亥革命/                        |                     |                                 |                   |      |       |  |  |  |
| J | <u></u><br>字号 🖯                                                           | 责任者                            | 题名                  | 出版日期                            | 出版者               | 记录级别 |       |  |  |  |
|   | 11 🖡                                                                      | 东旭麓                            | 陈旭麓文集 第一卷 近代史两种     | 1996                            | 华东师范大学出版社         | 5    |       |  |  |  |
|   | 12 🖣                                                                      | 李日,1970-                       | 大时代的旁观者 章士钊新闻理论与实践  | 2009                            | 国防科技大学出版社         | 9    |       |  |  |  |
|   | 13 🎚                                                                      | 的协丹徒县文史资料研究委员会                 | 丹徒文史资料              | 1991                            | 编者                | 9    |       |  |  |  |
|   | 14                                                                        | 周少连(历史)                        | 凤凰文史资料 第五辑 辛亥革命的一课  | 1992                            | 香港国际展望出版社         | 7    |       |  |  |  |
|   | 15 J                                                                      | 周锡瑞(Esherick, Joseph W.),1942- | 改良与革命 辛亥革命在两湖       | 2007                            | 江苏人民出版社           | 9    |       |  |  |  |
|   | 16 <sup>Z</sup>                                                           | 季宇                             | 共和,911 辛亥革命百年祭      | 2001                            | 江苏文艺出版社           | 2    | *     |  |  |  |
|   | 17 3                                                                      | 季宇,1952-                       | 共和,1911 辛亥革命百年祭     | 2001                            | 江苏文艺出版社           | 9    | *     |  |  |  |
|   | 18 J                                                                      | 的协广东省委员会文史资料研究委员会              | 广东文史资料              | 1961-                           | 广东人民出版社           | 9    |       |  |  |  |
|   | 19 💈                                                                      | 塊华龄,1919-                      | 桂林文史资料 第十六辑 辛亥革命在桂材 | 1991                            | 漓江出版社             | 7    |       |  |  |  |
|   | 20 J                                                                      | 改协桂林市委员会文史资料研究委员会              | 桂林文史资料              | 1982-                           | 中国人民政治协商会议桂林市委员会文 | 9    |       |  |  |  |

## 其他功能

#### \* 合并记录请求

▶ 在弹出窗口填写Email地址和需要说明的信息,然后提 交,联合目录质控人员会进行处理,并将处理结果反 馈到邮箱中。

| A CALIS联合编目系统客户端 V3.3.7 - [相关电子资源]         |       |
|--------------------------------------------|-------|
| 🗟 文件选项 窗体 帮助                               | _ 8 × |
| 合并记录反馈                                     |       |
| 记录控制号: CALB0120110700807m,CAL 012001417180 |       |
| 用户Email地址: tsgbmb@lib.pku.edu.cn           |       |
| 相关信息: 主记录是CAL 012001417180                 |       |
| 提交取消                                       |       |
|                                            |       |
|                                            |       |
|                                            |       |
|                                            |       |
|                                            |       |
|                                            |       |
|                                            |       |
|                                            |       |
|                                            |       |
|                                            |       |
|                                            |       |
|                                            |       |
|                                            |       |

## 其他功能

#### \* 删除记录请求

查询窗口工具条中"删除记录请求"按钮 : 在列表的最后一列选中需要被删除的记录,然后点击此按钮提交删除记录请求。编目窗口工具条也有此按钮,点击则是提交删除当前记录的请求。

| Z C          | CALIS联合编目系统客户端 V3.3.7 - [查找窗体: 题名=/辛亥革命/]                                                                                                    |                     |       |                   |      |     |  |  |  |  |
|--------------|----------------------------------------------------------------------------------------------------|---------------------|-------|-------------------|------|-----|--|--|--|--|
| <b>6</b> 3.) | 车接查询文件选项操作日志窗口帮助                                                                                                    |                     |       |                   | -    | 5 × |  |  |  |  |
| <b>.</b>     | Image: Image: Image |                     |       |                   |      |     |  |  |  |  |
| 题            | 题名=/辛亥革命/                                                                                                    |                     |       |                   |      |     |  |  |  |  |
| 序号           | ]责任者                                                                                                    | 题名                  | 出版日期  | 出版者               | 记录级别 |     |  |  |  |  |
| 11           | 陈旭麓                                                                                                    | 陈旭麓文集 第一卷 近代史两种     | 1996  | 华东师范大学出版社         | 5    |     |  |  |  |  |
| 12           | 2 李日,1970-                                                                                                    | 大时代的旁观者 章士钊新闻理论与实践  | 2009  | 国防科技大学出版社         | 9    |     |  |  |  |  |
| 13           | 政协丹徒县文史资料研究委员会                                                                                                    | 丹徒文史资料              | 1991  | 编者                | 9    |     |  |  |  |  |
| 14           | 周少连(历史)                                                                                                    | 凤凰文史资料 第五辑 辛亥革命的一课  | 1992  | 香港国际展望出版社         | 1*   |     |  |  |  |  |
| 15           | 周锡瑞(Esherick, Joseph W.),1942-                                                                                                    | 改良与革命 辛亥革命在两湖       | 2007  | 江苏人民出版社           | 9    | 7   |  |  |  |  |
| 16           | ; 季宇                                                                                                    | 共和, 911 辛亥革命百年祭     | 2001  | 江苏文艺出版社           | 2    |     |  |  |  |  |
| 17           | 〃季宇,1952-                                                                                                    | 共和,1911 辛亥革命百年祭     | 2001  | 江苏文艺出版社           | 9    |     |  |  |  |  |
| 18           | 政协广东省委员会文史资料研究委员会                                                                                                    | 广东文史资料              | 1961- | 广东人民出版社           | 9    |     |  |  |  |  |
| 19           | 魏华龄,1919-                                                                                                    | 桂林文史资料 第十六辑 辛亥革命在桂林 | 1991  | 漓江出版社             | 7    |     |  |  |  |  |
| 20           | 政协桂林市委员会文史资料研究委员会                                                                                                    | 桂林文史资料              | 1982- | 中国人民政治协商会议桂林市委员会文 | 9    |     |  |  |  |  |

## 其他功能

#### \* 删除记录请求

▶ 在弹出窗口填写Email地址和需要说明的信息,然后提 交,联合目录质控人员会进行处理,并将处理结果反 馈到邮箱中。

|                 |                         | - | 8 × |
|-----------------|-------------------------|---|-----|
| 開催した。           | ќ记录反馈<br>□ 012001256001 |   |     |
|                 |                         |   |     |
| 用户Email地址: [tsg | omb@lib.pku.edu.cn      |   |     |
| 相关信息: 提3        | 2错误                     |   |     |
| 1               | 是交 取消                   |   |     |
|                 |                         |   |     |
|                 |                         |   |     |
|                 |                         |   |     |
|                 |                         |   |     |
|                 |                         |   |     |
|                 |                         |   |     |
|                 |                         |   |     |
|                 |                         |   |     |
|                 |                         |   |     |
|                 |                         |   |     |

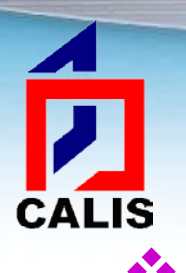

#### ◆问题报告

#### ▶ 编目窗口工具条中"问题报告"按钮□:点击此按钮 可以提交问题报告反映记录的著录问题。

其他功能

| Ē | Conmarc-BK 编目窗体 | 1                                      |                      |                                               | ×               |  |  |  |  |  |  |
|---|-----------------|----------------------------------------|----------------------|-----------------------------------------------|-----------------|--|--|--|--|--|--|
| C | 2 🛐 🖻 🔒 🙆       | እଁ 🖻 🛍 A                               | ^ <u>A</u> 🗙         | 💻 💀 🎢 4 🕸 🝯 者 🖺 🗮 💓 🏈 🗐 🚐                     | <b>_</b>        |  |  |  |  |  |  |
| Г | 说明              | 字段 指示                                  | 子字                   | 内容                                            |                 |  |  |  |  |  |  |
| F | 控制号             | 001                                    |                      | CAL 012007167402                              |                 |  |  |  |  |  |  |
|   | 处理时间            | 005                                    |                      | 20080507110959. 8                             |                 |  |  |  |  |  |  |
|   | ISBN            | 010                                    |                      | a978-7-214-04624-6 dCNY26.00                  |                 |  |  |  |  |  |  |
|   | 订购号             | 092                                    |                      | aCN b华现07-10/1-079                            |                 |  |  |  |  |  |  |
| L | CALIS控制号        | 10000000000000000000000000000000000000 | ī                    |                                               |                 |  |  |  |  |  |  |
|   | 一般处理数据          |                                        | 、<br>记录              | そ著录反馈                                         |                 |  |  |  |  |  |  |
| ┢ | 文献海和            | 记录控制                                   | 号 : CA               | L 012007167402                                |                 |  |  |  |  |  |  |
| ŀ | 上版国             | 用户Email地                               | !址: <mark>tsg</mark> | omb@lib.pku.edu.cn                            |                 |  |  |  |  |  |  |
| F | 山水画             | 相关信                                    | 息: 出                 | 质年著录错误,应是2010                                 |                 |  |  |  |  |  |  |
| L | ·狮哟/ 专者         |                                        | 3                    | 是交」取消                                         |                 |  |  |  |  |  |  |
| L | 编码/文字特征         |                                        |                      |                                               |                 |  |  |  |  |  |  |
|   | 题名与责任说明         |                                        |                      |                                               | volution<br>慎之译 |  |  |  |  |  |  |
| L |                 |                                        |                      |                                               |                 |  |  |  |  |  |  |
|   | 出版发行等           |                                        |                      |                                               |                 |  |  |  |  |  |  |
| ŀ | 载体形态项           |                                        |                      |                                               |                 |  |  |  |  |  |  |
|   | 丛编说明            | 225 2_                                 |                      | a海外中国研究丛书 Ahai wai zhong guo yan jiu cong shu |                 |  |  |  |  |  |  |
|   | 版本附注            | 305                                    |                      | a据1976年英文版译出                                  |                 |  |  |  |  |  |  |
|   | 书目 / 索引附注       | 320                                    |                      | a有书目                                          |                 |  |  |  |  |  |  |
|   |                 |                                        |                      |                                               |                 |  |  |  |  |  |  |

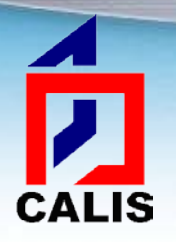

## 联机编目中遇到问题如何解决

#### ✤使用客户端软件中的帮助功能:

| 2 帮助                                                                                                    | Reaching to Bria                                                                    |                                                         |  |
|----------------------------------------------------------------------------------------------------|-------------------------------------------------------------------------------------|---------------------------------------------------------|--|
| - 福 ← ← ← ←                                                                                                    |                                                                                     |                                                         |  |
| 1147       1247 (1)7         1147       1247 (1)7         1147       1247 (1)7         1147       1247 (1)7         1147       1247 (1)7         1147       1247 (1)7         1147       1247 (1)7         1147       1247 (1)7         1147       1247 (1)7         1147       1247 (1)7         1147       1247 (1)7         1147       1247 (1)7         1147       1247 (1)7         1147       1247 (1)7         1147       1247 (1)7         1147       1247 (1)7         1147       1247 (1)7         1147       1247 (1)7         1147       1247 (1)7         1147       1247 (1)7         1147       1247 (1)7         1147       1247 (1)7         1147       1247 (1)7         1147       1247 (1)7         1147       1447 (1)7         1147       1447 (1)7         1147       1447 (1)7         1147       1447 (1)7         1147       1447 (1)7         1147       1447 (1)7         1147       1447 (1)7         1147       1447 (1)7< | CALIS時机合作<br>(ALIS Union Catal)<br>線目员在检索数据时,首先要与:<br>「项的下拉式菜单中包含有:<br>→新建<br>→连接主机 | <ul> <li>□□□□□□□□□□□□□□□□□□□□□□□□□□□□□□□□□□□□</li></ul> |  |

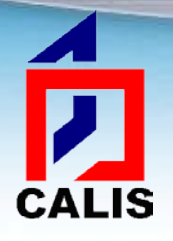

## 联机编目中遇到问题如何解决

#### \*查阅培训教材

 > CALIS中文、西文、日文培训教材中都有专门 章节介绍联机编目操作:
 «CALIS中文图书编目业务培训教材»
 «CALIS西文图书编目业务培训教材》
 «CALIS联合目录日文联机编目工作手册»

## 联机编目中遇到问题如何解决

#### ◆进入CALIS联合问答网站提问咨询或搜索答案: http://cvrs.calis.edu.cn/public/home.do

CALIS

| ×                      |                    |              |        |      |      |        |       |                 |            |  |
|------------------------|--------------------|--------------|--------|------|------|--------|-------|-----------------|------------|--|
| CALIS                  | CALIS明             | 合问答          |        |      |      |        |       |                 | 登 录        |  |
| 首页                     | 问题征答               | 表单咨询         | 个人空间   | FAQ  |      |        |       |                 |            |  |
| 问题                     |                    |              |        |      |      |        |       | 읒 新闻公告          | 查看所有新闻     |  |
|                        |                    |              |        |      | 搜索答3 | そ 我要回答 | 我要提问  |                 |            |  |
| ◎ CALIS搜               | 索 💿 维基百科           | ◎ 百度知道       | ◎ 百度百科 | ◎ 爱问 | ◎ 搜搜 |        |       | 刘延东在全国教书育人楷模颁奖… | 2010-09-19 |  |
| 已解决问题:                 | 666 问题征答:1         |              |        |      |      |        |       | 教育部党组成员各地宣讲全教会… | 2010-09-19 |  |
|                        |                    |              |        |      |      |        |       |                 |            |  |
| 在线专                    | 家                  |              |        |      |      |        |       | 问题分类            |            |  |
|                        | 设在次海县大线站           | 四十十 单次海的士士   |        |      |      |        |       | 馆藏分布与资源利用       |            |  |
|                        | 1次有省明贝性线。師         | 1以表半谷响的力;    | (北市14) |      |      |        |       | 馆际互借与文献传递       |            |  |
|                        |                    |              |        |      |      |        |       | 引进数据库子项目        |            |  |
| 已解决                    | 的问题                |              |        |      |      |        |       | 联机合作编目          |            |  |
| Ø##                    | - 666人词昭司奴留        | <del>1</del> |        |      |      | 杳看所有   | 已解决问题 | 高校学位论文库子项目      |            |  |
| · ····                 | 100011101221日年1月14 | ~            |        |      |      |        |       | 专题特色数据库子项目      |            |  |
| <ul> <li>图书</li> </ul> | 馆有那些数字资源           |              |        |      |      |        | 1回答   | 重点学科导航库子项目      |            |  |
| <ul> <li>今年</li> </ul> | CALIS国外数据库         | 音训周          |        |      |      |        | 1回答   | 虚拟参考咨询子项目       |            |  |
| • 今年                   | 的国外电子资源培           | 训周           |        |      |      |        | 1回答   | 教学参考信息子项目       |            |  |
| <ul> <li>今年</li> </ul> | 的国际由子资源语           | 训围住之时        |        |      |      |        | 2回答   | 地区中心省中心建设       |            |  |
|                        |                    |              |        |      |      |        |       | CALIS其它系统项目     |            |  |
| • 29,04                | 天和し数据库,不知          | 如但妖系…        |        |      |      |        | 皆回し   | 建议推荐            |            |  |
| <ul> <li>怎样</li> </ul> | 与RAA签署委托服          | 务协议<br>      |        |      |      |        | 1回答   | 其它              |            |  |
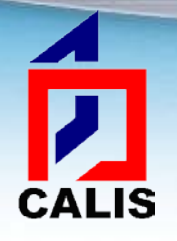

## 联机编目中遇到问题如何解决

- \*系统连接和客户端软件功能使用问题,首先应检 查本地机网线、局域网、校园网的通畅情况,若 确认为非本地网络连接问题时,再同CALIS事业 发展部联系:
  - ▶电话: 010-62758879
  - >Email: <u>lhml\_calis@calis.edu.cn</u>
- ❖编目业务问题请与联合目录部联系:
  - ▶电话: 010-62751050
  - >Email: calis\_unicat@calis.edu.cn

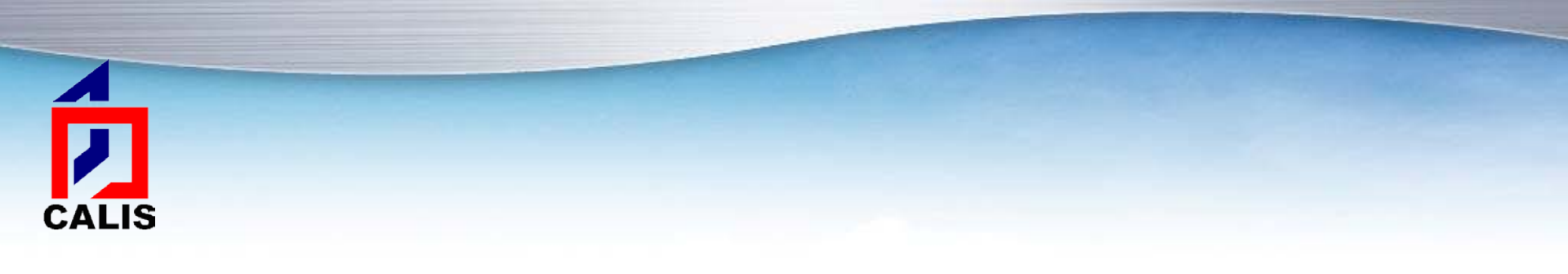

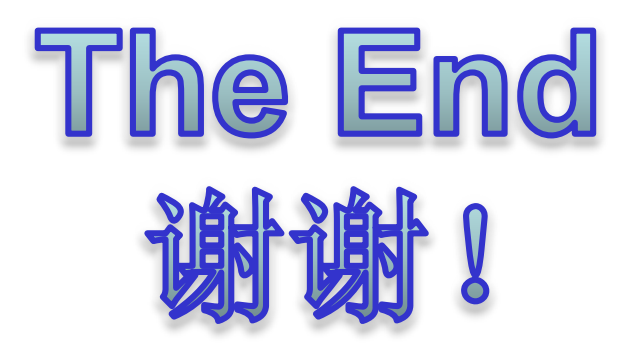